# brother

Antes de utilizar el equipo, es necesario configurar el hardware e instalar el software. Lea esta "Guía de configuración rápida" para consultar el correcto procedimiento de configuración así como las instrucciones sobre la instalación.

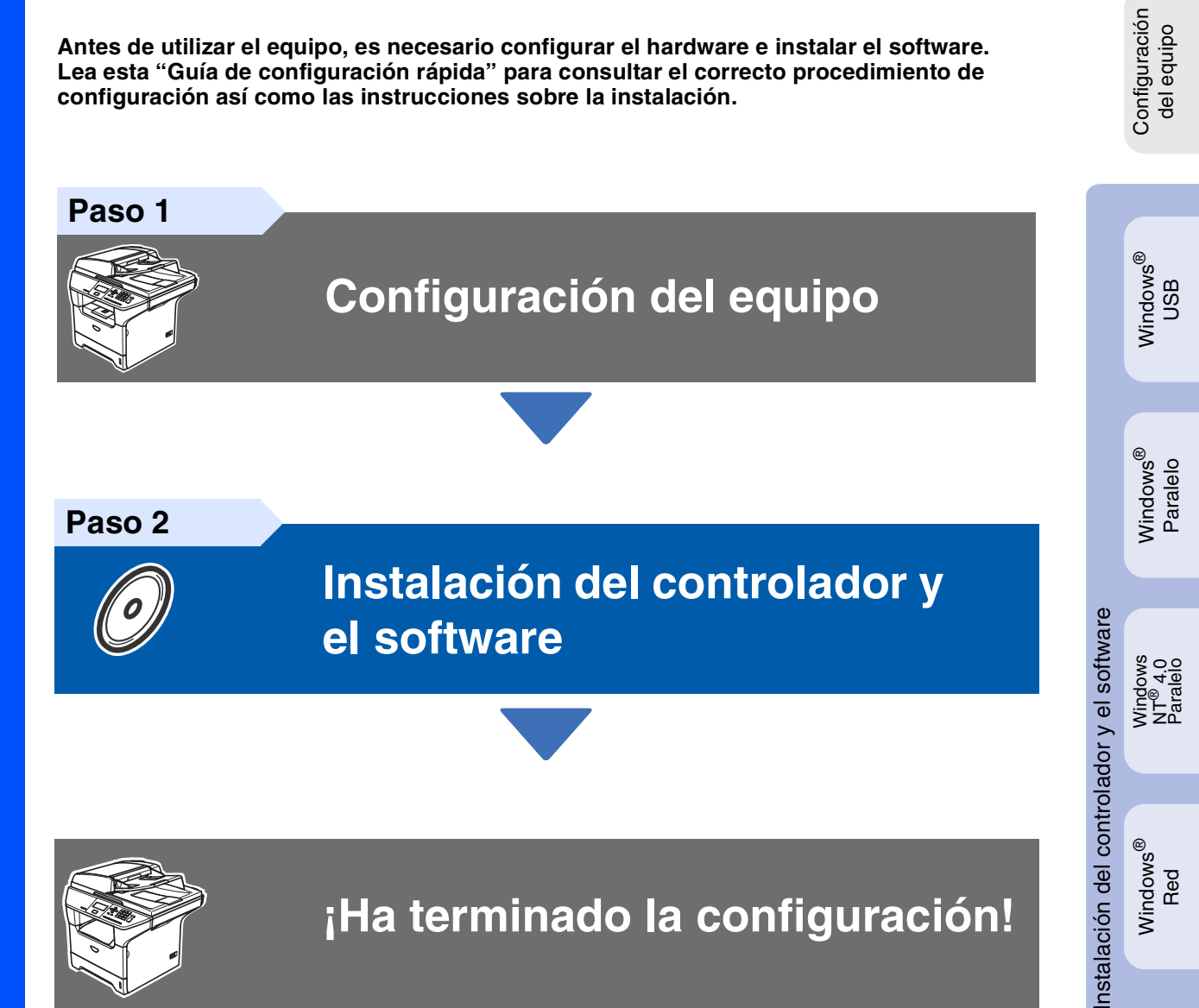

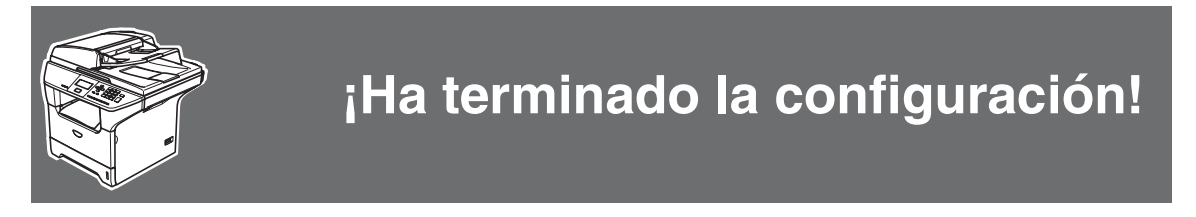

Guarde esta "Guía de configuración rápida", el Manual del usuario y el CD-ROM que se suministra en un lugar apropiado como referencia rápida y fácil en todo momento.

Macintosh<sup>®</sup> Red

Windows<sup>®</sup> Red

Macintosh<sup>®</sup> USB

# Precauciones de seguridad

# Uso seguro del equipo

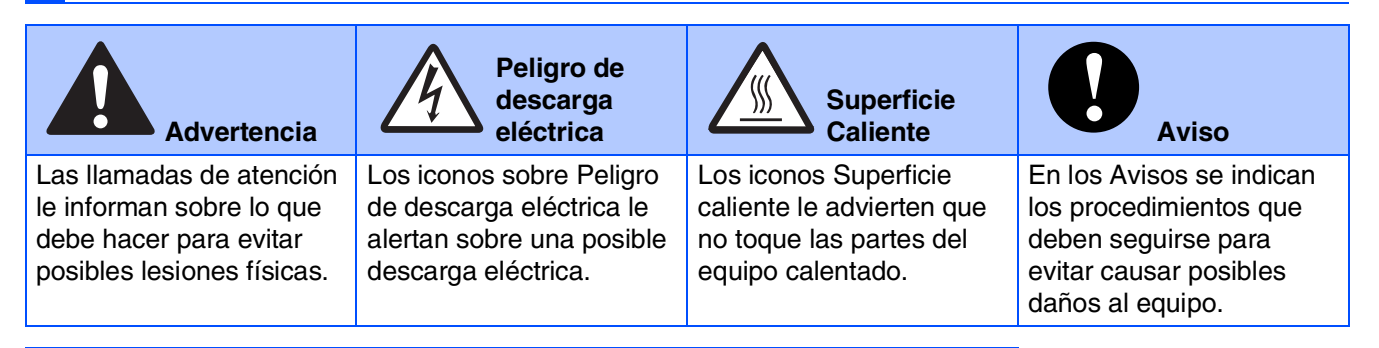

| Configuración<br>incorrecta                                                                                           | Nota                                                                                                    | Guía del<br>usuario                             |
|----------------------------------------------------------------------------------------------------|----------------------------------------------------------------------------------------------------|-------------------------------------------------|
| Los iconos Configuración<br>incorrecta alertan sobre<br>dispositivos y operaciones<br>incompatibles con el<br>equipo. | Las notas indican cómo<br>responder ante<br>situaciones que pueden<br>presentarse, y ofrecen<br>consejos sobre cómo<br>actúa la función tratada<br>combinada con otras<br>funciones. | Indica una referencia al<br>Manual del usuario. |

## Advertencia

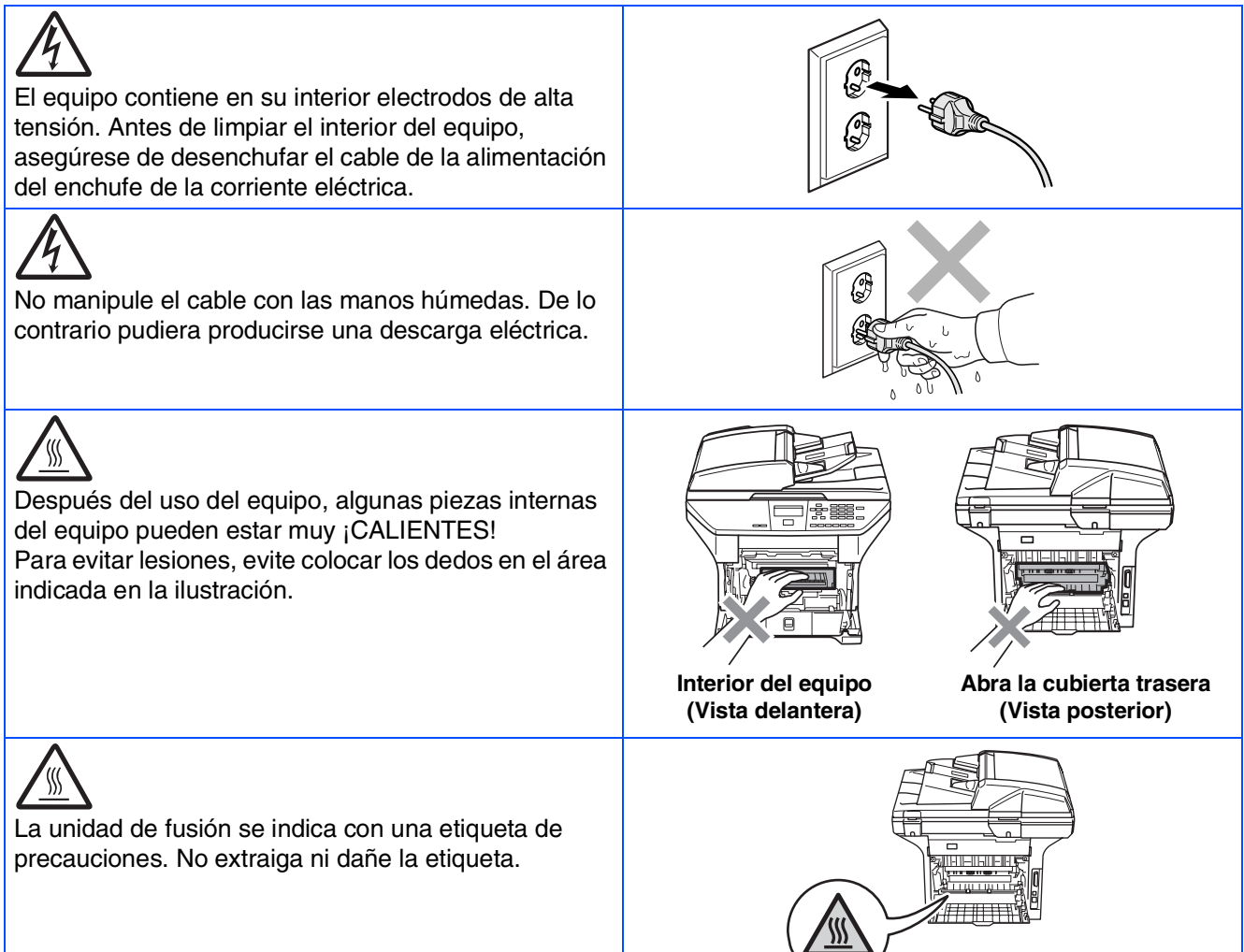

No utilice una aspiradora para limpiar el tóner esparcido. De lo contrario, los polvos del tóner podrían quemarse en el interior de la aspiradora, posiblemente causando un incendio. Limpie con cuidado los polvos del tóner con un paño seco y suave y elimínelo conforme las regulaciones locales.

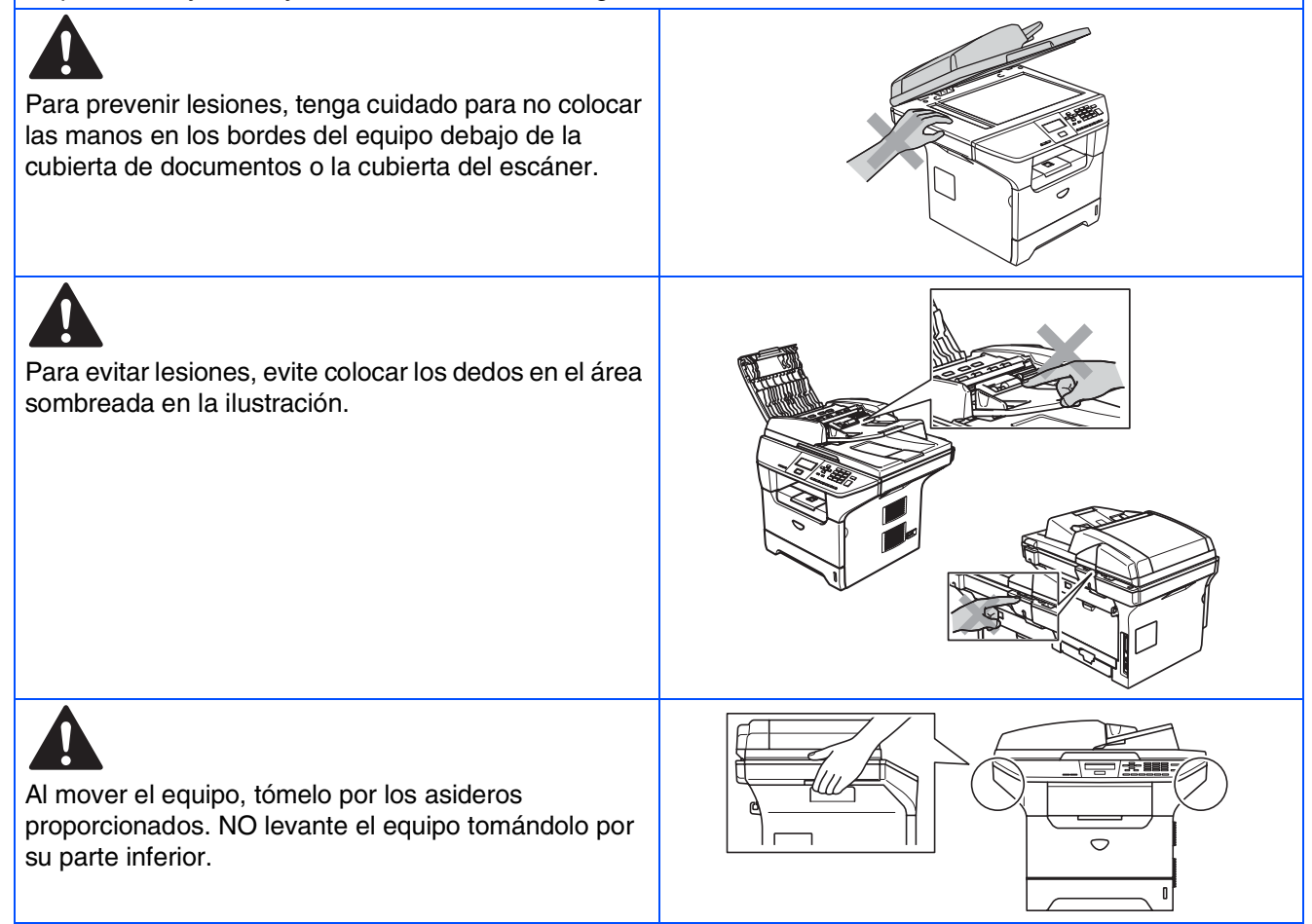

## **Regulmentos**

# brother

Declaración de Conformidad bajo la directiva R & TTE de la CE

#### Fabricante

Brother Industries, Ltd. 15-1, Naeshiro-cho, Mizuho-ku, Nagoya 467-8561, Japón

#### Planta

Brother Corporation (Asia) Ltd., Brother Buji Nan Ling Factory Gold Garden Ind., Nan Ling Village, Buji, Rong Gang, Shenzhen, China

Declaran por la presente que:

Descripción de Productos : Impresora Láser : DCP-8060, DCP-8065DN Nombre de productos

están en conformidad con las disposiciones de las Directivas aplicadas: Directiva de Bajo Voltaje 72/23/CEE (enmendada por la Directiva 93/68/CEE) y la Directiva sobre la Compatibilidad Electromagnética 89/336/CEE (enmendada por las Directivas 91/263/CEE y 93/68/CEE)

Normas armonizadas aplicadas:

- Seguridad : EN60950-1:2001
  - : EN55022:1998 + A1:2000 + A2:2003 Clase B EN55024:1998 + A1:2001 + A2:2003 EMC EN61000-3-2:2000 EN61000-3-3:1995 + A1:2001

Año en que se aplicó por primera vez la marca CE: 2005

| Emitido por | : Brother Industries, Ltd. |
|-------------|----------------------------|
| Fecha       | : El 4 de octubre de 2005  |
| Lugar       | : Nagoya, Japón            |
| Firma       | : , , , , , ,              |
|             | Takas lo (Maeda            |
|             | Talashi Masda              |

Director Grupo de gestión de la calidad Departamento de gestión de la calidad Compañía de información y documento

#### Especificación IEC 60825-1 (sólo para el modelo de 220 a 240 voltios)

Este equipo es un producto láser Clase 1, tal y como lo definen las especificaciones de la norma IEC 60825. La etiqueta que se reproduce a continuación va pegada en los países que así lo exigen.

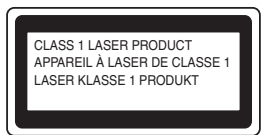

Este equipo incorpora un diodo láser Clase 3B, que emite radiaciones láser invisibles en la unidad de escáner. La unidad de escáner no debe abrirse bajo ninguna circunstancia.

#### Advertencia

El uso de mandos, ajustes o procedimientos distintos de los especificados en la presente guía puede provocar una exposición peligrosa a radiaciones.

#### Radiación interna de láser

Potencia máxima de radiación: 5 mW Longitud de onda: Clase de láser:

770 - 810 nm Clase 3B

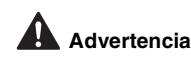

#### **IMPORTANTE - Para su seguridad**

Con el obieto de garantizar un funcionamiento seguro, el enchufe de tres polos deberá enchufarse exclusivamente en una toma de corriente estándar de tres clavijas, conectada correctamente a tierra a través del cableado normal del edificio.

Los cables de extensión que se utilicen con este equipo deben ser el enchufe de tres polos y estar correctamente puestos a tierra. En caso de que los cables no estuviesen conectados correctamente, podrían provocar lesiones físicas y daños materiales al equipo.

El hecho de que el equipo funcione correctamente no implica que la alimentación eléctrica esté puesta a tierra y que la instalación sea completamente segura. Por su propia seguridad, si tiene cualquier duda sobre la puesta a tierra de la alimentación eléctrica, llame a un electricista cualificado.

#### Desconexión del dispositivo

Debe instalar este equipo en las proximidades de una toma de red, a la que deberá poderse acceder fácilmente. En caso de una emergencia, deberá desconectar el cable de la alimentación del enchufe de la fuente eléctrica para cortar completamente el flujo de electricidad.

#### Aviso - Este equipo debe estar puesta a tierra.

Los colores de los cables en el cable principal varían según el código

| Verde y Amarillo: | Tierra     |
|-------------------|------------|
| Azul:             | Neutro     |
| Marrón:           | En tensión |
|                   |            |

Si tiene alguna duda, llame a un electricista cualificado.

#### Radiointerferencias (sólo el modelo de 220-240 V)

Este equipo cumple lo dispuesto por la norma EN55022 (Publicación 22 de CISPR 22)/Clase B. Antes de utilizar este producto, asegúrese de usar los cables de interfaz siguientes

- 1. Cable paralelo bidireccional apantallado con conductores de doble par trenzado y que lleva la marca "IEEE 1284 compliant".
- 2. Cable USB.

El cable no debe superar a 2 metros de largo.

#### Declaración de conformidad con ENERGY STAR® (sólo DCP-8065DN)

El objeto del programa internacional ENERGY STAR® es promover el desarrollo y popularización de equipos de oficina que utilicen eficientemente los recursos energéticos.

Como asociada a ENERGY STAR®, Brother Industries, Ltd. ha determinado que el producto cumple las directrices de economía energética de ENERGY STAR®

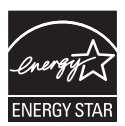

# Introducción

# Contenido de la caja

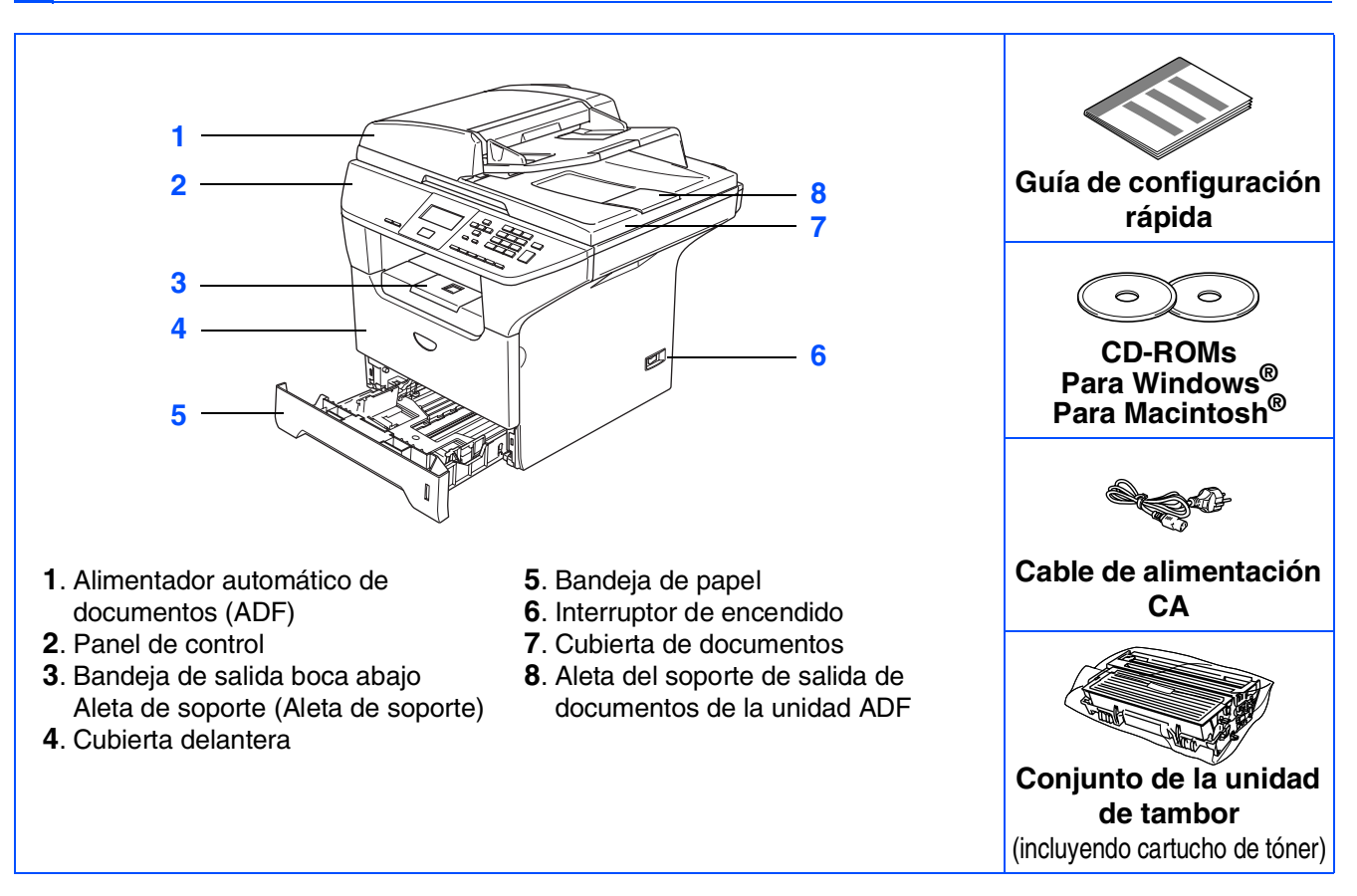

El contenido de la caja puede variar según el país.

Recomendamos guardar todos los materiales de embalaje y la caja.

El cable de interfaz no se incluye. Por favor adquiera el cable apropiado para la interfaz que vaya a utilizar (Paralelo, USB o de red).

NO conecte el cable de interfaz en este momento. La conexión del cable de interfaz debe efectuarse durante el proceso de instalación del software.

Cable de interfaz USB

Asegúrese de utilizar un cable de interfaz USB 2.0 cuya longitud no supere los 2,0 metros. Cuando utilice un cable USB, asegúrese de conectarlo al puerto de USB del ordenador y a lo contrario no lo conecte a un puerto en un teclado ó a un hub USB no alimentado.

#### Cable de interfaz paralelo Asegúrese de utilizar un cable de interfaz paralelo cuya longitud no supere los 2,0 metros. Utilice un cable de interfaz blindado compatible con IEEE 1284.

Cable de red (sólo DCP-8065DN) Utilice un cable de recto o torcido de categoría 5 (o superior) para 10BASE-T o bien red Ethernet rápida 100Base-TX.

# Panel de control

DCP-8060

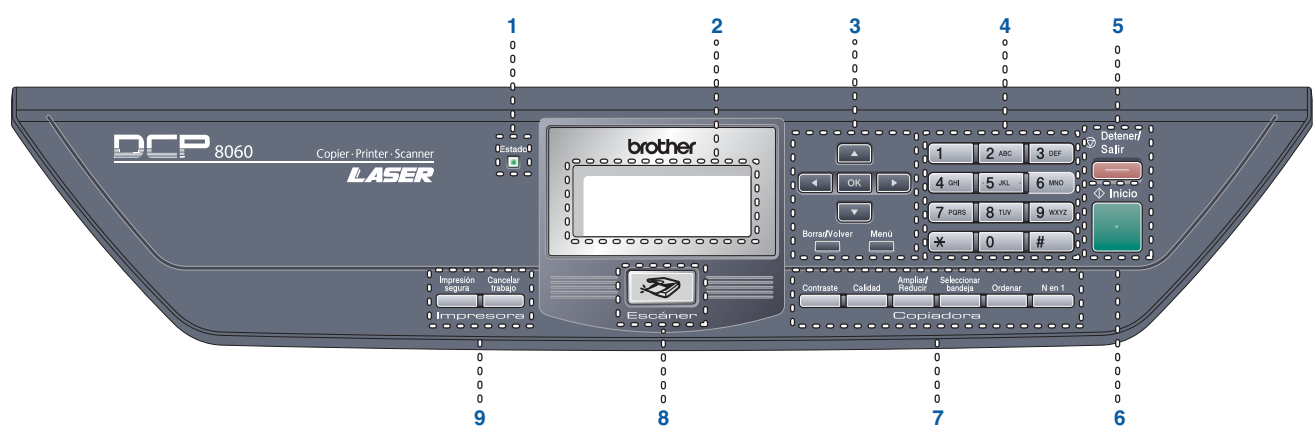

#### **DCP-8065DN**

 $\bigcirc$ 

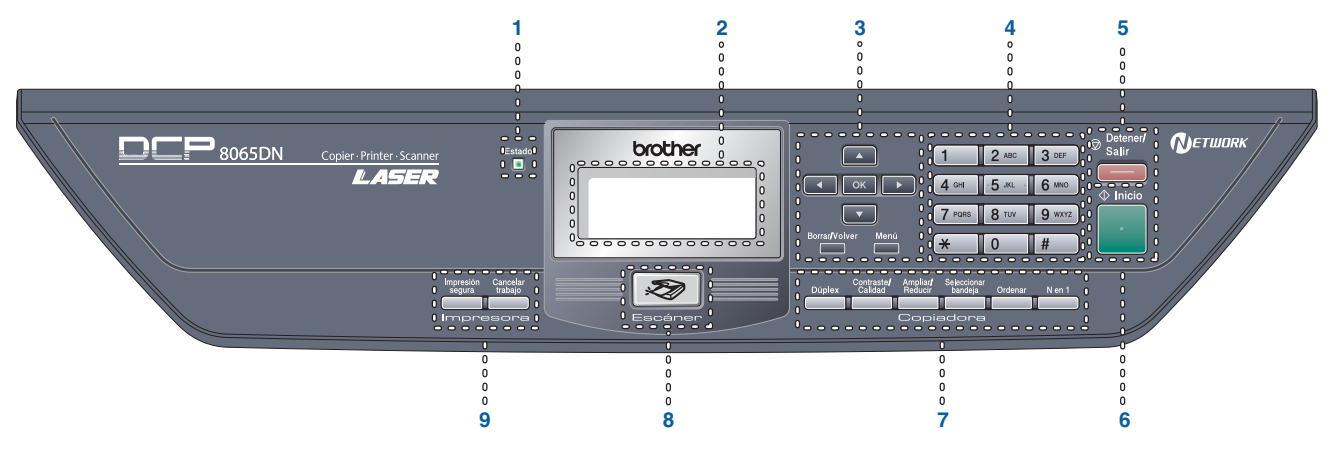

| 1 | LED de estado                | 2 | LCD (pantalla de cristal líquido) | 3 | Botones Menú         |
|---|------------------------------|---|-----------------------------------|---|----------------------|
| 4 | Teclado de marcación         | 5 | Botón Detener/Salir               | 6 | Botón Inicio         |
| 7 | Botones de la función Copiar | 8 | Botón Escáner                     | 9 | Botones de impresión |

Consulte la información detallada acerca del panel de control en la sección "Información general del panel de control", en el Capítulo 1 de la Guía del usuario.

# Tabla de contenido

## Step 1 Configuración del equipo

| 1. | Instale el conjunto de unidad de tambor y cartucho de tóner | 4 |
|----|-------------------------------------------------------------|---|
| 2. | Cargue papel en la bandeja de papel                         | 5 |
| 3. | Acople la tapa del panel de control                         | 6 |
| 4. | Desbloquee el bloqueo del escáner                           | 6 |
| 5. | Instale el cable de alimentación                            | 6 |
| 6. | Especifique su país                                         | 7 |
| 7. | Selección del idioma de su preferencia                      | 7 |
| 8. | Ajuste del contraste de la pantalla LCD                     | 7 |

## Step 2 Instalación del controlador y el software

|                | CD-ROM adjunto "MFL-Pro Suite"                                                              | 8  |
|----------------|---------------------------------------------------------------------------------------------|----|
|                | Para usuarios de cable de interfaz USB                                                      |    |
| <sub>آ</sub> ې | (Para Windows <sup>®</sup> 98/98SE/Me/2000 Professional/XP/XP Professional Edición x64).    | 10 |
| $\leq$         | Para usuarios de cable de interfaz paralelo                                                 |    |
| pp             | (Para Windows <sup>®</sup> 98/98SE/Me/2000 Professional/XP/XP Professional Edición x64) .   | 12 |
| _i             | Para usuarios de Windows NT <sup>®</sup> Workstation versión 4.0                            | 15 |
| 5              | Para usuarios de cable de interfaz USB (sólo DCP-8065DN)                                    |    |
|                | (Para Windows <sup>®</sup> 98/98SE/Me/NT/2000 Professional/XP/XP Professional Edición x64). | 17 |
|                | Para usuarios de cable de interfaz USB                                                      | 20 |
| œ_             | Para el sistema operativo Mac OS <sup>®</sup> de 9.1 a 9.2                                  | 20 |
| lsc            | Para usuarios de Mac OS <sup>®</sup> X 10.2.4 o sistema operativo superior                  | 22 |
| ц              | Para usuarios de cable de interfaz de red (sólo DCP-8065DN)                                 | 25 |
| Ū              | Para el sistema operativo Mac OS <sup>®</sup> de 9.1 a 9.2                                  | 25 |
| ٩V             | Para usuarios de Mac OS <sup>®</sup> X 10.2.4 o sistema operativo superior                  | 27 |
| <              |                                                                                             |    |

### Para usuarios de Red y Administradores (sólo DCP-8065DN)

| Utilidad de Configuración de E         | BRAdmin Professional                                   |    |
|----------------------------------------|--------------------------------------------------------|----|
| (para usuarios de Windows <sup>®</sup> |                                                        | 30 |
| Utilidad de configuración de E         | BRAdmin Light (para usuarios de Mac OS <sup>®</sup> X) | 32 |

## Opciones y Consumibles

| Opciones    |  |
|-------------|--|
| Consumibles |  |

# Paso 1 Configuración del equipo

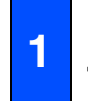

# Instale el conjunto de unidad de tambor y cartucho de tóner

NO conecte el cable de interfaz. La conexión del cable de interfaz debe efectuarse durante el proceso de instalación del software.

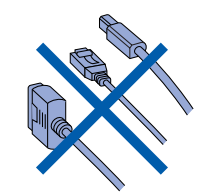

1 Abra la cubierta delantera pulsando el botón de desbloqueo de la cubierta delantera (1).

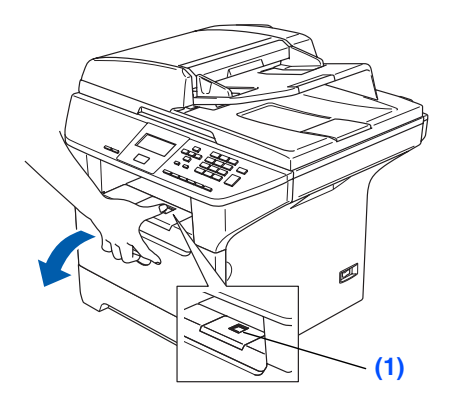

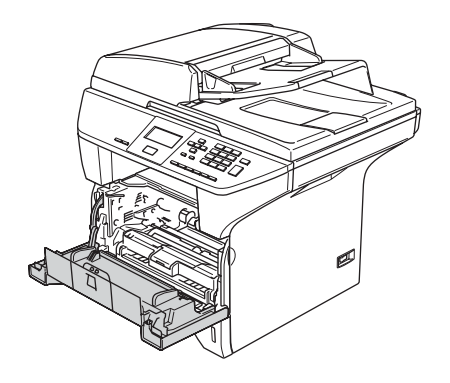

2 Desembale el conjunto de unidad de tambor y cartucho de tóner.

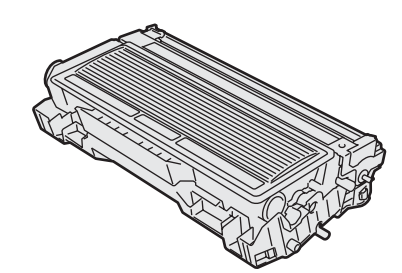

3 Balancee de lado a lado varias veces con suavidad para distribuir el tóner de forma uniforme en el interior del cartucho.

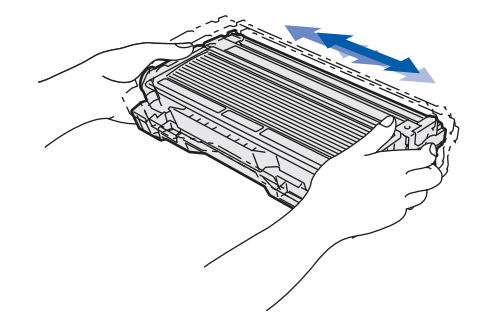

Inserte la unidad de tambor y cartucho de tóner en el equipo de modo que quede encajado en su lugar.

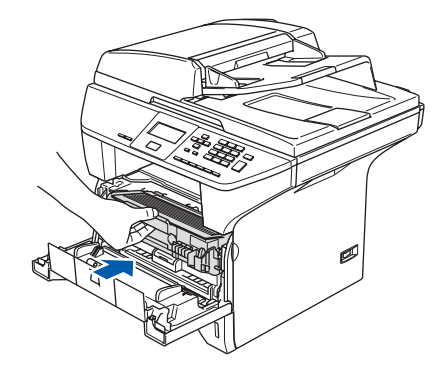

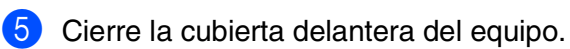

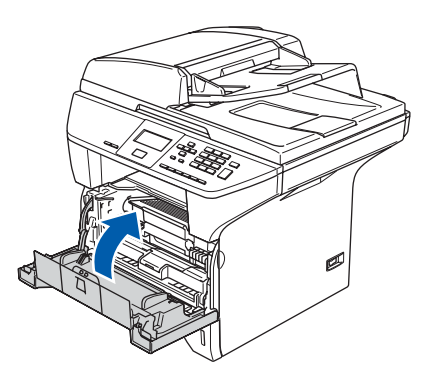

## Cargue papel en la bandeja de papel

 Extraiga totalmente la bandeja de papel del equipo.

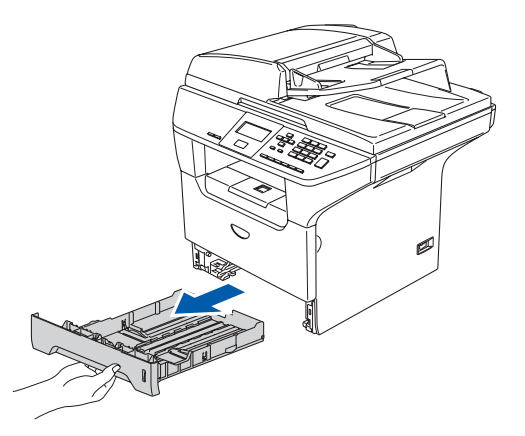

Pulsando la palanca de desbloqueo azul de las guías del papel (1), deslice los ajustadores para adaptarlos al tamaño del papel. Cerciórese de que las guías queden firmemente encajadas en las ranuras.

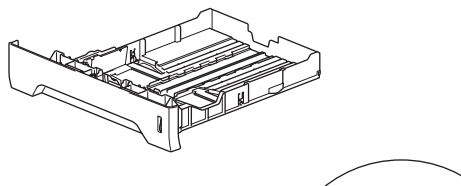

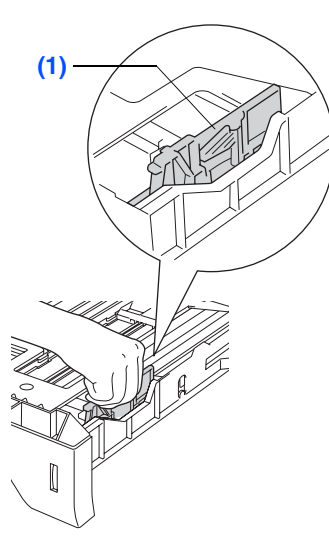

3 Aviente bien la pila de papel para evitar que se produzcan atascos y problemas de alimentación de papel.

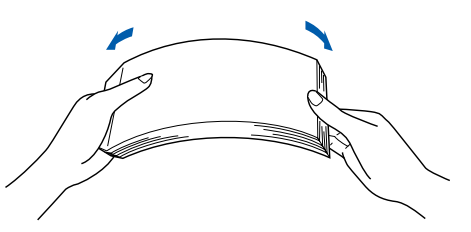

4 Coloque el papel en la bandeja. Asegúrese de que el papel de la bandeja no esté arrugado y que éste esté por debajo de la marca de nivel máximo (1).

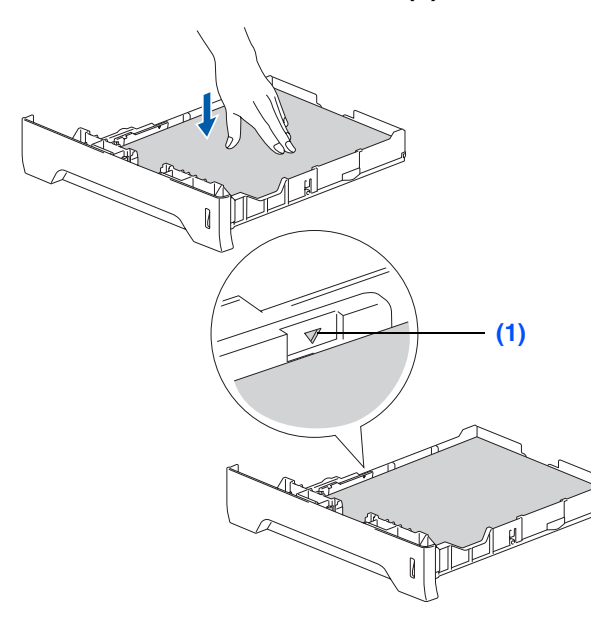

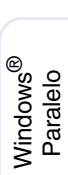

Windows<sup>®</sup> USB

Windows NT<sup>®</sup> 4.0 Paralelo

Windows<sup>®</sup> Red

Macintosh<sup>®</sup> Red

5 Vuelva a colocar firmemente la bandeja de papel en el equipo y despliegue la aleta de soporte (1) antes de utilizar el equipo.

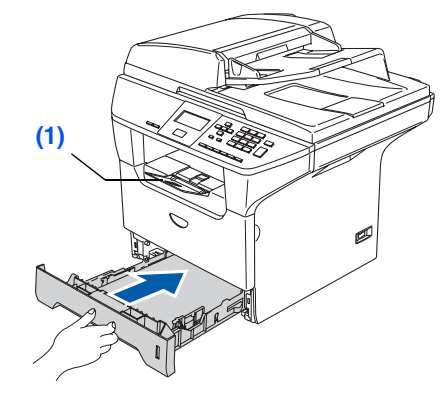

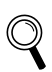

Si desea información detallada acerca de las especificaciones del papel, consulte "Papel aceptable otros materiales" en el Capítulo 2 de la Guía del usuario.

#### Paso 1 Configuración del equipo

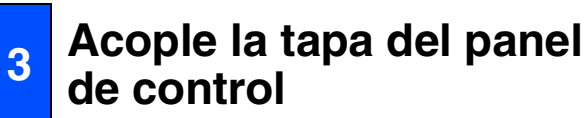

- Abra la cubierta de documentos.
- Elija el idioma de su preferencia y fije el panel de control sobre el equipo.

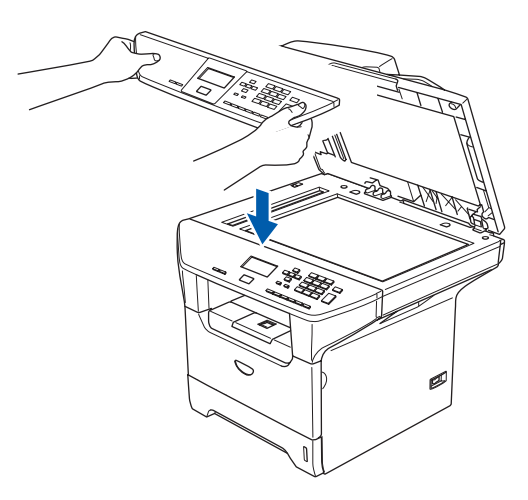

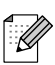

Si la cubierta del panel de control no se ha fijado correctamente, los botones de panel de control no funcionan.

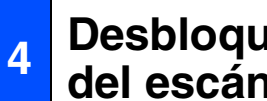

#### Desbloquee el bloqueo del escáner

1 Pulse la palanca (1) según la dirección que se indica para desbloquear el escáner. (La palanca de bloqueo gris del escáner está ubicada en el lado posterior izquierdo, debajo de la cubierta de documentos (2).)

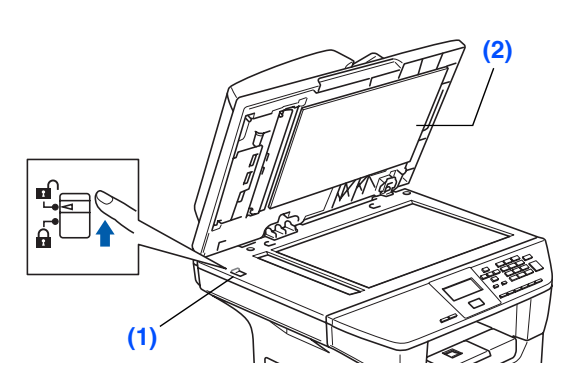

#### Instale el cable de 5 alimentación

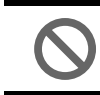

No conecte todavía el cable paralelo o USB.

Asegúrese de que el equipo esté apagado. Conecte el cable de alimentación CA al equipo.

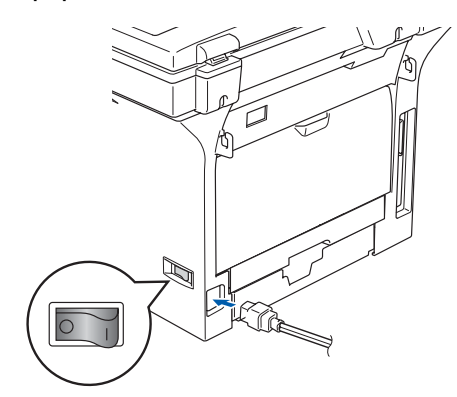

Enchufe el cable de alimentación CA a la toma de corriente. Encienda el equipo accionando el interruptor de encendido.

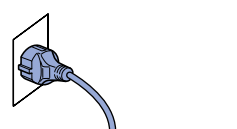

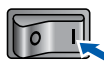

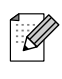

Si aparece el mensaje Escáner bloque. en la pantalla LCD, desbloquee inmediatamente el bloqueo del escáner y pulse Detener/Salir. (Consulte "Desbloquee el bloqueo del escáner" en páginas 6.)

# Configuración del equipo

# Windows<sup>®</sup> Paralelo

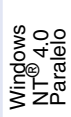

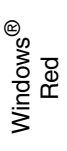

# Macintosh<sup>®</sup> USB

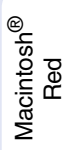

# Administradores de red

## Especifique su país

Debe definir su país de modo que el equipo funcione correctamente en cada país.

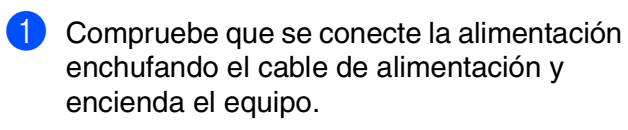

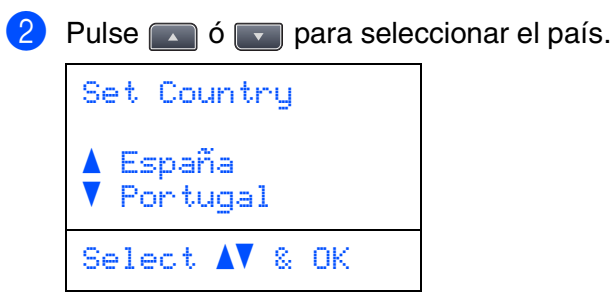

Pulse **OK** cuando la pantalla LCD muestra su país.

3 En la pantalla LCD aparecerá un mensaje para que se asegure de nuevo el país.

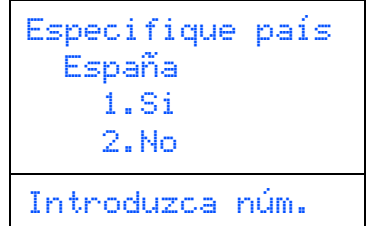

Si la pantalla LCD muestra el país correcto, pulse 1 para ir al Paso 5.

\_0\_

Pulse 2 para volver al Paso (2) para seleccionar de nuevo el país.

Después de haber mostrado Aceptado en la pantalla LCD durante dos segundos, mostrará Por favor espere.

## Selección del idioma de su preferencia

Después de definir su país, en la pantalla LCD aparece:

| Selecc. Idioma<br>A Español<br>Português |  |
|------------------------------------------|--|
| ▼ Italian<br>Selec. <b>A</b> ▼ y OK      |  |

Pulse o para seleccionar el idioma de su preferencia y seleccione OK.

La pantalla LCD le pide que confirme su selección.

| Selecc. Idioma<br>Español<br>1.Si<br>2.No |  |
|-------------------------------------------|--|
| Introduzca núm.                           |  |

Si aparece el idioma correcto en la pantalla LCD, pulse 1. -**O**-

Pulse 2 para volver al Paso (1) para seleccionar de nuevo el idioma.

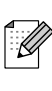

Si ha configurado el idioma incorrecto, puede cambiar el idioma desde el menú del panel de control del equipo. (Si desea información más detallada, consulte "Cómo cambiar el idioma usado en LCD", en el Capítulo C de la Guía del usuario.)

#### Ajuste del contraste de 8 la pantalla LCD

Puede modificar el contraste para que el texto de la pantalla LCD aparezca más claro o más oscuro.

- Pulse Menú.
- Pulse 1.

Pulse 6.

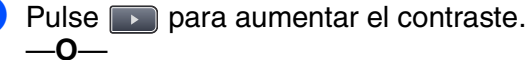

Pulse reducir el contraste. Pulse OK.

> Vaya a la página siguiente para instalar el controlador y el software

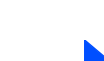

## CD-ROM adjunto "MFL-Pro Suite"

El CD-ROM incluye los siguientes elementos:

### Windows®

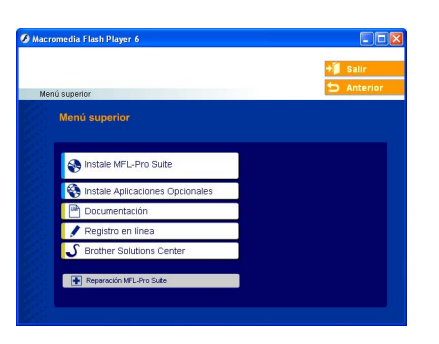

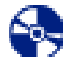

#### Instale MFL-Pro Suite

Puede instalar el software MFL-Pro Suite y los controladores multifuncionales.

#### Justale Aplicaciones Opcionales

Puede instalar utilidades adicionales del software MFL-Pro Suite.

| 1    |  |
|------|--|
|      |  |
| - 11 |  |
|      |  |
|      |  |

#### Documentación

Vea la Guía del usuario y demás documento en formato PDF (Incluido el visualizador). La Guía del usuario en el CD-ROM incluye las Guías del usuario del Software y de la Red para consultar las funciones disponibles cuando está conectado a un ordenador (por ejemplo, los detalles sobre la impresión, escaneado y red).

#### Registro en línea

Esta función le guiará hasta la página Web de Registro de productos Brother, donde podrá registrar rápidamente el equipo.

#### Brother Solutions Center

Información de contacto Brother y enlaces a sitios web que ofrecen las últimas noticias y servicios de ayuda.

#### Reparación MFL-Pro Suite

(Sólo para usuarios de cable de interfaz USB y paralelo) Si se produjeran errores durante la instalación de MFL-Pro Suite, puede utilizar esta función para reparar y reinstalar automáticamente el software.

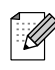

MFL-Pro Suite incluye controladores de impresora y de escáner, Brother ControlCenter2, ScanSoft<sup>®</sup> PaperPort<sup>®</sup> SE con OCR y fuentes True Type<sup>®</sup>. PaperPort<sup>®</sup> SE es una aplicación de gestión de documentos que permite ver documentos escaneados.

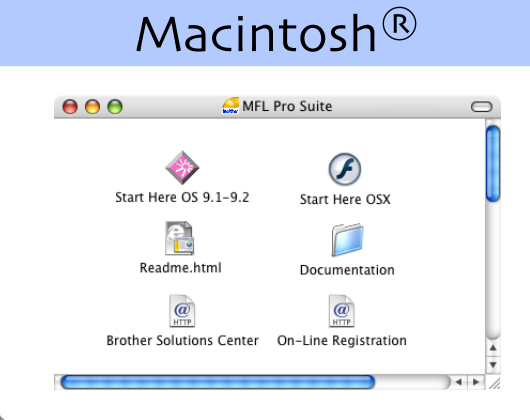

#### Start Here OS 9.1-9.2

Se puede instalar el controlador de impresora, controlador de escáner y Presto!<sup>®</sup> PageManager<sup>®</sup> para Mac OS<sup>®</sup> 9.1 - 9.2.

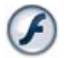

#### Start Here OSX

Puede instalar el MFL-Pro Suite que incluye los controladores de impresora y de escáner así como Brother ControlCenter2 para Mac OS<sup>®</sup> 10.2.4 o superior. También puede instalar Presto!<sup>®</sup> PageManager<sup>®</sup> para agregar la capacidad de OCR al Brother ControlCenter2, permitiéndole escanear, compartir y organizar fácilmente fotos y documentos.

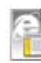

#### Readme.html

Aquí encontrará información importante y consejos para la solución de problemas.

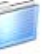

#### Documentation

Vea la Guía del usuario y demás documento en formato PDF (Incluido el visualizador). La Guía del usuario en el CD-ROM incluye las Guías del usuario del Software y de la Red para consultar las funciones disponibles cuando está conectado a un ordenador (por ejemplo, los detalles sobre la impresión, escaneado y red).

#### @ HTTP

#### Brother Solutions Center

Si lo desea, puede acceder al Brother Solutions Center, un sitio Web en el que encontrará información acerca de su producto Brother, incluyendo preguntas más frecuentes, guías del usuario, actualizaciones de controlador y sugerencias para el uso del equipo.

#### On-Line Registration

Esta función le guiará hasta la página Web de Registro de productos Brother, donde podrá registrar rápidamente el equipo.

Siga las instrucciones de esta página en lo referente al sistema operativo y el cable de interfaz. Para descargar los controladores más recientes y encontrar la solución óptima a su problema o consulta, puede acceder al Centro de Soluciones de Brother directamente desde el controlador, o bien visitar el sitio Web http://solutions.brother.com

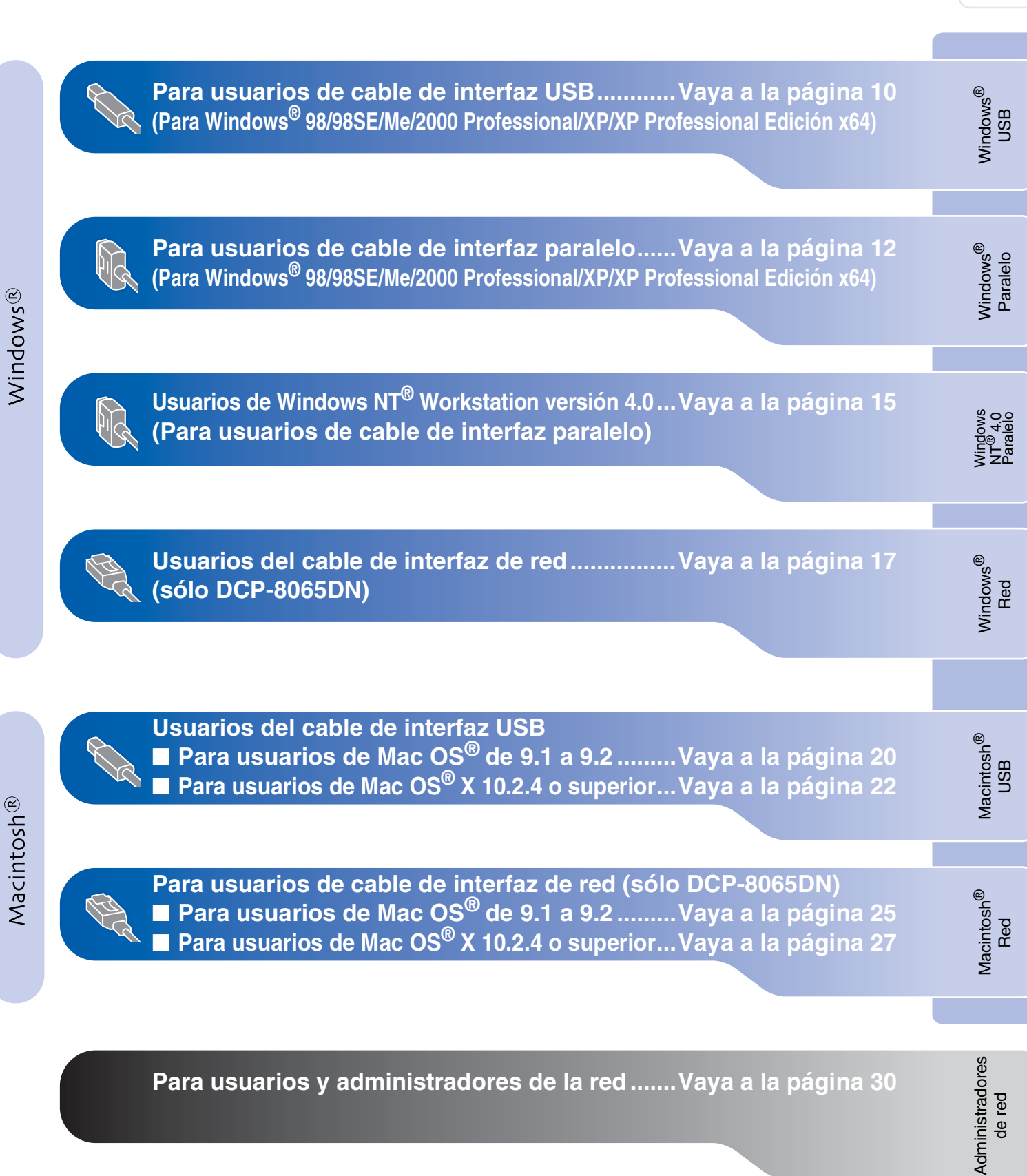

## Para usuarios de cable de interfaz USB (Para Windows<sup>®</sup> 98/98SE/Me/2000 Professional/XP/XP Professional Edición x64)

#### Asegúrese de que haya finalizado las instrucciones desde el Paso 1 "Configuración del equipo" en páginas 4 - 7.

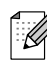

Cierre cualquier aplicación que esté activada antes de instalar el MFL-Pro Suite.

 Apague el equipo y desenchúfelo de la toma de corriente (y del ordenador, si ya ha conectado un cable de interfaz).

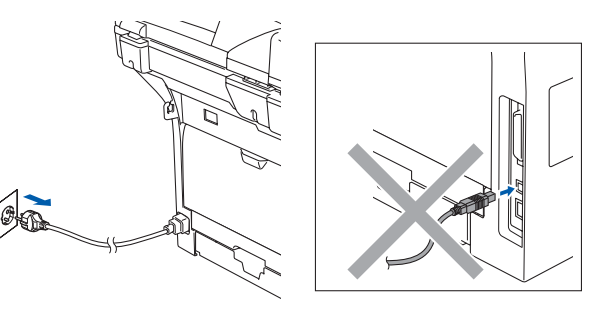

- Encienda el ordenador. (Para Windows<sup>®</sup> 2000 Professional/XP/ XP Professional Edición x64, deberá haber iniciado la sesión como administrador.)
- 3 Inserte el CD-ROM para Windows<sup>®</sup> en la unidad de CD-ROM. Si aparece la pantalla Nombre del modelo, haga clic en el nombre del modelo que esté utilizando. Si aparece la pantalla Idioma, seleccione el idioma de su preferencia.

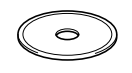

De este modo se abrirá el menú principal del CD-ROM.

Haga clic en Instale MFL-Pro Suite.

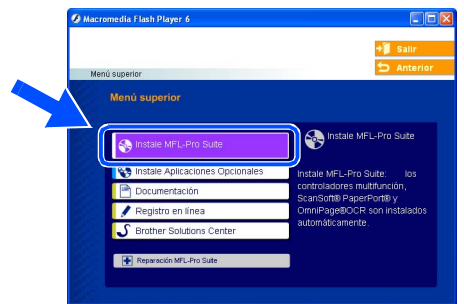

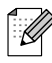

Si esta ventana no aparece, use el Explorador de Windows<sup>®</sup> para ejecutar el programa **setup.exe** desde la carpeta raíz del CD-ROM de Brother. 5 Después de haber leído y aceptado el acuerdo de la licencia ScanSoft<sup>®</sup> PaperPort<sup>®</sup> SE, haga clic en Sí.

| PaperPort                                                                                                    |  |
|----------------------------------------------------------------------------------------------------|--|
| Contrato de licencia                                                                                                    |  |
| Lea cuidadosamente el acuerdo de licencia siguiente.                                                                                                    |  |
| Presione la tecla AV PÁG para ver el resto del acuerdo.                                                                                                    |  |
| ScanSolt                                                                                                    |  |
| Acuerdo de licencia del usuario final                                                                                                    |  |
| ELSOFTWARE VE LIMETRALI FROMPRICIONOS CON ESTE ALDERO SE<br>OTOBRAN RAJU CLETICAN, DO SU DIVENEVESTA IN DEVINIESTE ANA SU USO<br>SOLJ SEGUN LOS TERMINOS DE ESTE ALDEROD DE LICENCIA. LEA<br>ALTENTAMENTE ESTE ALDEROD LOBESCARAL, IN INTRALICIÓN, LA CORTA O EL<br>USO DE CLUALDERO FOTO NODO DEL SOFTWARE, INFLACIS DI ACTORIA DE<br>LOS TERMINOSTI JAS CONTONIOS DE ESTALECIDOS O TESTE ALDEROD Y SU<br>DOS TERMINOSTI JAS CONTONIOS DE ESTALECIDOS O TESTE ALDEROD Y SU<br>DOS TERMINOSTI JAS CONTONIOS DE ESTALECIDOS O TESTE ALDEROD Y SU<br>DOS TERMINOSTI JAS CONTONIOS DE ESTALECIDOS O TESTE ALDEROD Y SU<br>DOS TERMINOSTI JAS CONTONIOS DE ESTALECIDOS O TESTE ALDEROD Y SU<br>DOS TERMINOSTI JAS CONTONIOS DE ESTALECIDOS O TESTE ALDEROD Y SU |  |
| (Acepta todos los términos del acuerdo de licencia? Si selecciona No, el programa de<br>Instalación se cerrará. Para instalar "PaperPort", es necesario aceptar este acuerdo.                                                                                                    |  |
| Sĩ No                                                                                                    |  |

La instalación de PaperPort<sup>®</sup> SE se iniciará automáticamente y seguirá con la instalación de MFL-Pro Suite.

6 Cuando aparezca la ventana de Acuerdo de licencia del software Brother MFL-Pro Suite, haga clic en Sí, si está de acuerdo con el Acuerdo de licencia del software.

| Brother MFL-Pro Suite Instalación                                                                                                    | $\mathbf{X}$ |
|----------------------------------------------------------------------------------------------------|--------------|
| Contrato de licencia<br>Lea cuidadosamente el acuerdo de licencia siguiente.                                                                                                    |              |
| Presione la tecla AV PAG para ver el resto del acuerdo.                                                                                                    |              |
| Contrato de cancentis de ismans de unavo fina de as SOFTWARE de Butter<br>MPOTIATOL LA CAE CINNIÁNTEL E parente contrato de concentis de lavoras<br>de unavos final y Butter Butter de Caesar de Caesar de Caesar<br>de unavos final y Butter Butter de Caesar<br>de Caesar de Caesar de Caesar de Caesar de Caesar<br>de Subsens, TOTAVEET y as en tentados para de Caesar<br>de Subsens, TOTAVEET y as en tentados para de SOFTWARE de Caesar<br>de Subsens, TOTAVEET y as en tentados para de SOFTWARE de Caesar<br>de Subsens, TOTAVEET y as en tentados para de SOFTWARE de Caesar<br>de Subsens, TOTAVEET y as en tentados para de SOFTWARE de Caesar<br>de Subsens, TOTAVEET y as en tentados para de SOFTWARE de Caesar<br>de Subsens, TOTAVEET y as en tentados para de SOFTWARE de Caesar<br>La interesta en la contado de concección de Caesar a "SOFTWARE" incluida |              |
| ¿Acepta todos los términos del acuerdo de licencia? Si selecciona No, el programa de<br>instalación se cerrará. Para instalar Brother MFL-Pro Suite, es necesario aceptar este a                                                                                                    |              |
| < ditá SI No                                                                                                    |              |

Seleccione Estándar (DCP-8060) o Conexión Local (DCP-8065DN) y, a continuación, haga clic en Siguiente. La instalación continuará.

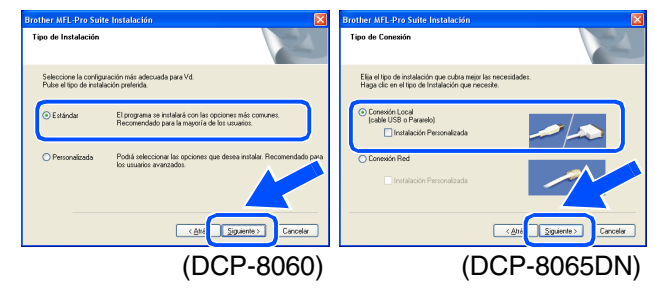

Si desea instalar el controlador PS (controlador de impresora BR-Script 3), seleccione **Instalación personalizada** y, a continuación, siga las instrucciones que irán apareciendo en la pantalla. Cuando aparezca el mensaje **Seleccionar componentes** en la pantalla, active la casilla de verificación **Controlador de impresora PS**, y siga las instrucciones que irán apareciendo en la pantalla.

Administradores de red

Windows

Instalación del controlador y el software

8 Cuando se visualice esta pantalla, conecte el cable de interfaz USB al PC y, a continuación conéctelo al equipo. (Para Windows<sup>®</sup> XP)

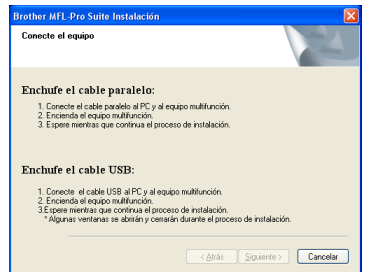

(Para usuarios de Windows<sup>®</sup> 98/98SE/Me/2000)

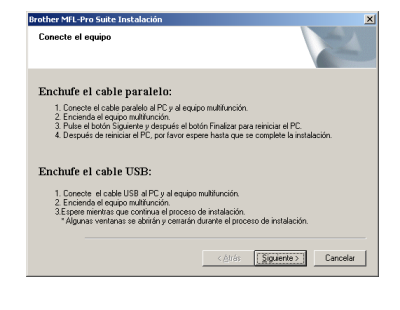

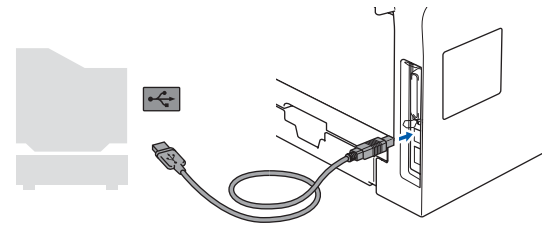

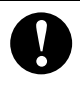

NO conecte el equipo a un puerto USB en un teclado o un hub USB sin alimentación. Brother le recomienda que conecte el equipo directamente al ordenador.

9 Conecte el cable de alimentación y encienda el equipo.

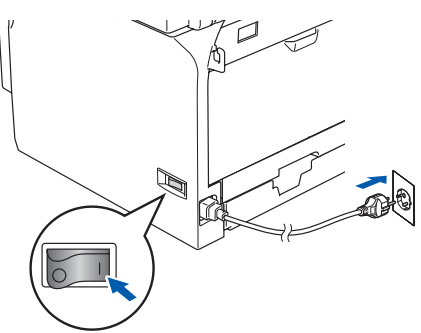

La pantalla de instalación tardará unos segundos en aparecer.

La instalación de los controladores de Brother se iniciará automáticamente. Las pantallas de la instalación aparecen una tras otra. Espere unos segundos a que todas las pantallas aparezcan.

# NO procure cancelar cualquiera de las pantallas durante la instalación.

Cuando aparezca la ventana Registro en línea, seleccione las opciones de su preferencia y siga las instrucciones que irán apareciendo en la pantalla.

| legistro en línea                                             |                                                                                          |                                                             |                                                                           |        |
|---------------------------------------------------------------|------------------------------------------------------------------------------------------|-------------------------------------------------------------|---------------------------------------------------------------------------|--------|
| Seleccione la cor<br>registrarse el equi<br>"Scansoft". Si us | npañía que desea registr<br>po elija Brother, para regis<br>ted prefiere no regsitrase - | ary haga clic en<br>strarel software :<br>ahora haga clic : | el botón "Siguiente". Para<br>ScanSoft PaperPort ellja<br>en "Siguiente". |        |
|                                                               | Registro Brother                                                                         |                                                             |                                                                           | 7      |
|                                                               | Registro ScanSoft                                                                        |                                                             |                                                                           |        |
|                                                               |                                                                                          | < <u>A</u> trás                                             | <u>Siguiente</u> > Ca                                                     | ncelar |

Haga clic en **Finalizar** para reiniciar el ordenador.

(Después de haber reiniciado el ordenador, para Windows<sup>®</sup> 2000 Professional/XP/ XP Professional Edición x64, recomendamos iniciar la sesión como administrador.)

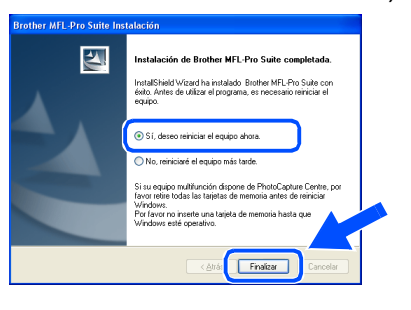

Después de reiniciar el ordenador, la función Diagnóstico de la Instalación se activará automáticamente. Si no se ha podido haberse instalado correctamente, aparecerán los resultados de la instalación en la ventana. Si la función Diagnóstico de la Instalación muestra un fallo, siga la instrucción en la pantalla o lea la ayuda en línea y las preguntas más frecuentes en Inicio/Todos los programas (Programas)/Brother/ MFL-Pro Suite DCP-XXXX (XXXX corresponde al nombre de su modelo).

De este modo habrán quedado instalados, el MFL-Pro Suite, (los controladores de la impresora y del escáner incluidos), con lo que concluye el proceso de instalación.

## Para usuarios de cable de interfaz paralelo (Para Windows<sup>®</sup> 98/98SE/Me/2000 Professional/XP/XP Professional Edición x64)

#### Asegúrese de que haya finalizado las instrucciones desde el Paso 1 "Configuración del equipo" en páginas 4 - 7.

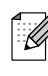

Cierre cualquier aplicación que esté activada antes de instalar el MFL-Pro Suite.

 Apague el equipo y desenchúfelo de la toma de corriente (y del ordenador, si ya ha conectado un cable de interfaz).

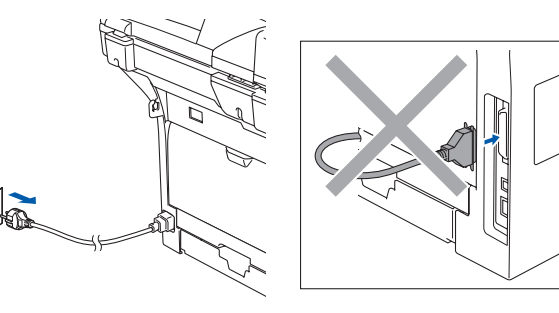

- Encienda el ordenador. (Para Windows<sup>®</sup> 2000 Professional/XP/ XP Professional Edición x64, deberá haber iniciado la sesión como administrador.)
- 3 Inserte el CD-ROM para Windows<sup>®</sup> en la unidad de CD-ROM. Si aparece la pantalla Nombre del modelo, haga clic en el nombre del modelo que esté utilizando. Si aparece la pantalla Idioma, seleccione el idioma de su preferencia.

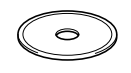

De este modo se abrirá el menú principal del CD-ROM.

Haga clic en Instale MFL-Pro Suite.

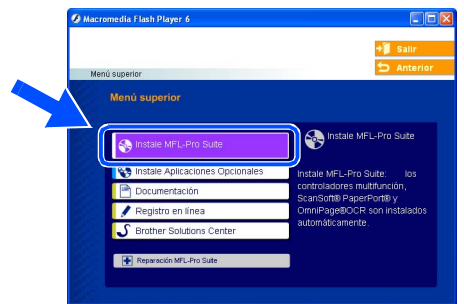

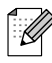

Si esta ventana no aparece, use el Explorador de Windows<sup>®</sup> para ejecutar el programa **setup.exe** desde la carpeta raíz del CD-ROM de Brother. 5 Después de haber leído y aceptado el acuerdo de la licencia ScanSoft<sup>®</sup> PaperPort<sup>®</sup> SE, haga clic en Sí.

| PaperPort                                                                                                    |  |
|----------------------------------------------------------------------------------------------------|--|
| Contrato de licencia                                                                                                    |  |
| Lea cuidadosamente el acuerdo de licencia siguiente.                                                                                                    |  |
| Presione la tecla AV PÁG para ver el resto del acuerdo.                                                                                                    |  |
| ScanSolt 🔼                                                                                                    |  |
| Acuerdo de licencia del usuario final                                                                                                    |  |
| EL SOFTWARE VE LIM STERAL FROMPRICIONOS CON ESTE ALDERO SE<br>OTOBRAN RAJO LICENCIA. NOS ENTORY VESTA INJERVIBLES PARA SU USO<br>SOLJ SEGUN LOS TERMINOS DE ESTE ALDEROD DE LICENCIA. LEA<br>ALTENTAMENTE ESTE ALDEROD LOBESCARAL, INIFICAS SU AETPIACIÓN DE<br>LOS TERMINOS VILSE ONICIONES ESTALECLINOS TESTE ALDEROD VE<br>LOS TERMINOS VILSE ONICIONES ESTALECTIONES TESTE ALDEROD VILSE<br>USO TERMINOS VILSE ONICIONES ESTALECTIONES TESTE ALDEROD VILSE<br>SU SE TERMINOS VILSE ONICIONES ESTALECTIONES TESTE ALDEROD VILSE |  |
| (Acepta todos los términos del acuerdo de licencia? Si selecciona No, el programa de<br>Instalación se cerrará. Para instalar "PaperPort", es necesario aceptar este acuerdo.                                                                                                    |  |
| Sĩ No                                                                                                    |  |

La instalación de PaperPort<sup>®</sup> SE se iniciará automáticamente y seguirá con la instalación de MFL-Pro Suite.

6 Cuando aparezca la ventana de Acuerdo de licencia del software Brother MFL-Pro Suite, haga clic en Sí, si está de acuerdo con el Acuerdo de licencia del software.

| Brother MFL-Pro Suite Instalación                                                                                                    | $\mathbf{X}$ |
|----------------------------------------------------------------------------------------------------|--------------|
| Contrato de licencia<br>Lea cuidadosamente el acuerdo de licencia siguiente.                                                                                                    |              |
| Presione la tecla AV PAG para ver el resto del acuerdo.                                                                                                    |              |
| Contrato de cancentis de ismans de unavo fina de as SOFTWARE de Butter<br>MPOTIATOL LA CAE CINNIÁNTEL E parente contrato de concentis de lavoras<br>de unavos final y Butter Butter de Caesar de Caesar de Caesar<br>de unavos final y Butter Butter de Caesar<br>de Caesar de Caesar de Caesar de Caesar de Caesar<br>de Subsens, TOTAVEET y as en tentados para de Caesar<br>de Subsens, TOTAVEET y as en tentados para de SOFTWARE de Caesar<br>de Subsens, TOTAVEET y as en tentados para de SOFTWARE de Caesar<br>de Subsens, TOTAVEET y as en tentados para de SOFTWARE de Caesar<br>de Subsens, TOTAVEET y as en tentados para de SOFTWARE de Caesar<br>de Subsens, TOTAVEET y as en tentados para de SOFTWARE de Caesar<br>de Subsens, TOTAVEET y as en tentados para de SOFTWARE de Caesar<br>La interesta en la contado de concección de Caesar a "SOFTWARE" incluida |              |
| ¿Acepta todos los términos del acuerdo de licencia? Si selecciona No, el programa de<br>instalación se cerrará. Para instalar Brother MFL-Pro Suite, es necesario aceptar este a                                                                                                    |              |
| < ditá SI No                                                                                                    |              |

Seleccione Estándar (DCP-8060) o Conexión Local (DCP-8065DN) y, a continuación, haga clic en Siguiente. La instalación continuará.

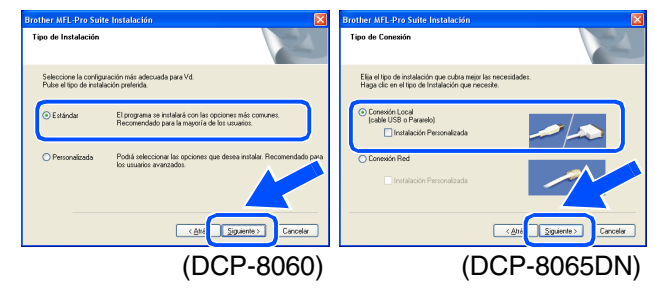

Si desea instalar el controlador PS (controlador de impresora BR-Script 3), seleccione **Instalación personalizada** y, a continuación, siga las instrucciones que irán apareciendo en la pantalla. Cuando aparezca el mensaje **Seleccionar componentes** en la pantalla, active la casilla de verificación **Controlador de impresora PS**, y siga las instrucciones que irán apareciendo en la pantalla.

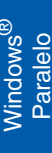

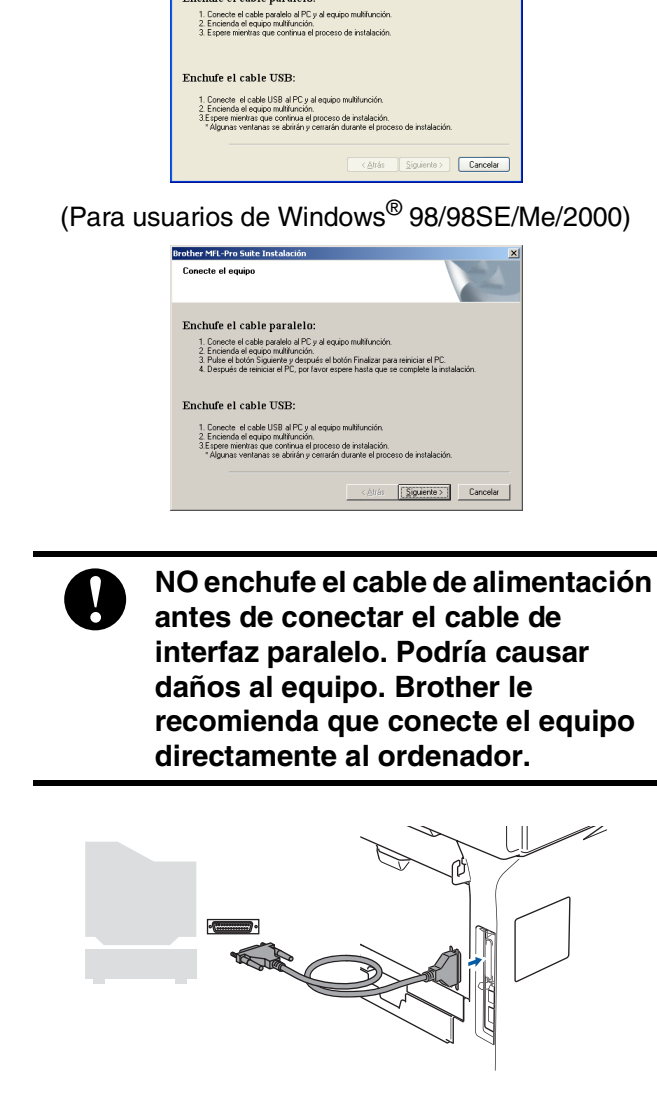

8 Cuando se visualice esta pantalla, conecte el cable de interfaz paralelo al PC, y a

continuación conéctelo al equipo. (Para Windows<sup>®</sup> XP)

ther MFL-Pro Su

Enchufe el cable paralelo

9 Conecte el cable de alimentación y encienda el equipo.

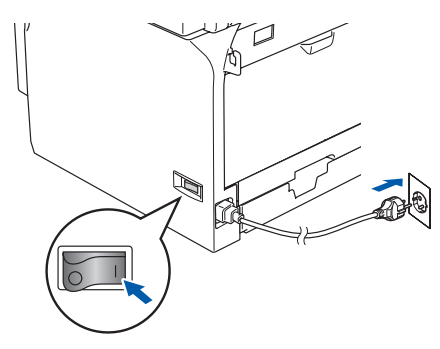

10 Para usuarios de Windows<sup>®</sup> 98/98SE/Me/ 2000 Professional, haga clic en **Siguiente**.

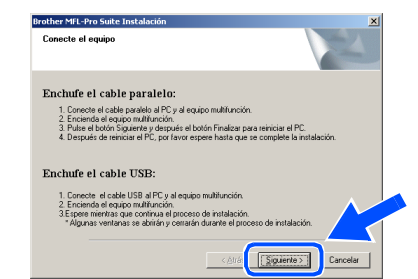

Para usuarios de Windows<sup>®</sup> XP, espere un rato ya que la instalación de los controladores de Brother iniciará automáticamente. Las pantallas de la instalación aparecen una tras otra.

NO procure cancelar cualquiera de las pantallas durante la instalación.

 Cuando aparezca la ventana Registro en línea, seleccione las opciones de su preferencia y siga las instrucciones que irán apareciendo en la pantalla.

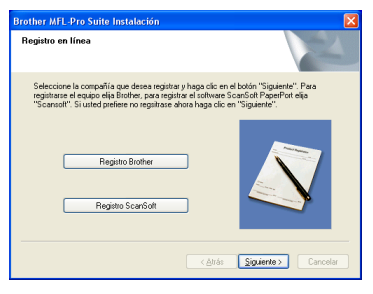

12 Cuando aparezca la siguiente pantalla, haga clic en Finalizar y espere a que el PC reinicie Windows<sup>®</sup> y continúe la instalación.

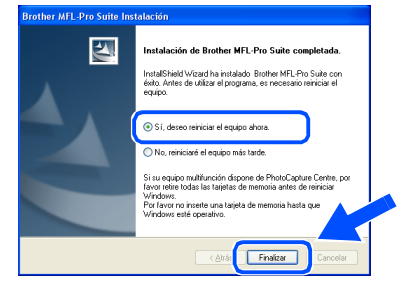

Continúa...

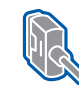

Para usuarios de cable de interfaz paralelo (Para Windows<sup>®</sup> 98/98SE/Me/2000 Professional/XP/XP Professional Edición x64)

 La instalación de los controladores de Brother finalizará cuando se reinicie el ordenador automáticamente. Siga las instrucciones en la pantalla. (Para Windows<sup>®</sup> 2000 Professional/XP/ XP Professional Edición x64, debe iniciar la sesión como administrador.)

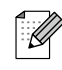

Después de reiniciar el ordenador, la función Diagnóstico de la Instalación se activará automáticamente. Si no se ha podido haberse instalado correctamente, aparecerán los resultados de la instalación en la ventana. Si la función Diagnóstico de la Instalación muestra un fallo, siga la instrucción en la pantalla o lea la ayuda en línea y las preguntas más frecuentes en Inicio/Todos los programas (Programas)/Brother/ MFL-Pro Suite DCP-XXXX (XXXX corresponde al nombre de su modelo).

De este modo habrán quedado instalados, el MFL-Pro Suite, (los controladores de la impresora y del escáner incluidos), con lo que concluye el proceso de instalación.

# **Para usuarios de Windows NT<sup>®</sup> Workstation versión 4.0**

#### Asegúrese de que haya finalizado las instrucciones desde el Paso 1 "Configuración del equipo" en páginas 4 - 7.

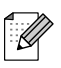

Cierre cualquier aplicación que esté activada antes de instalar el MFL-Pro Suite.

- Apague el equipo y desenchúfelo de la toma de corriente.
- Encienda el ordenador. Debe iniciar la sesión como administrador.
- 0

NO enchufe el cable de alimentación antes de conectar el cable de interfaz paralelo. Podría causar daños al equipo.

3 Conecte el cable de interfaz paralelo al ordenador, y a continuación conéctelo al equipo.

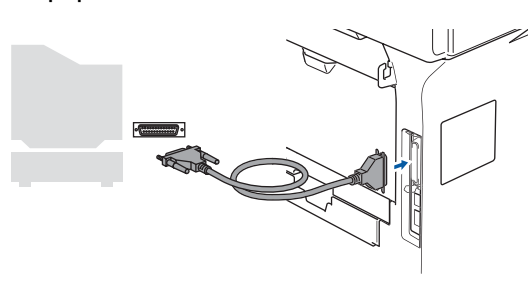

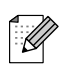

Brother le recomienda que conecte el equipo directamente al ordenador.

Conecte el cable de alimentación y encienda el equipo.

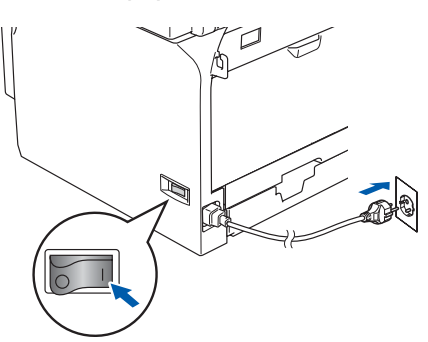

5 Inserte el CD-ROM para Windows<sup>®</sup> en la unidad de CD-ROM. Si aparece la pantalla Nombre del modelo, haga clic en el nombre del modelo que esté utilizando. Si aparece la pantalla Idioma, haga clic en el idioma de su preferencia.

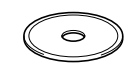

De este modo se abrirá el menú principal del CD-ROM.

#### Haga clic en Instale MFL-Pro Suite.

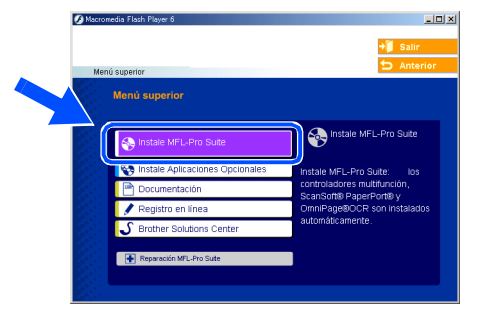

Si esta ventana no aparece, use el Explorador de Windows<sup>®</sup> para ejecutar el programa setup.exe desde la carpeta raíz del CD-ROM de Brother.

Después de haber leído y aceptado el acuerdo de la licencia ScanSoft<sup>®</sup> PaperPort<sup>®</sup> SE, haga clic en Sí.

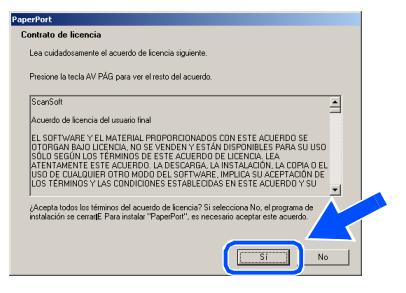

La instalación de PaperPort<sup>®</sup> SE se iniciará automáticamente y seguirá con la instalación de MFL-Pro Suite.

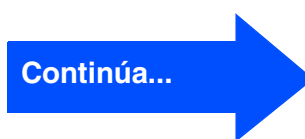

Administradores de red

## Reara usuarios de Windows NT<sup>®</sup> Workstation versión 4.0

Cuando aparezca la ventana de Acuerdo de licencia del software Brother MFL-Pro Suite, haga clic en Sí, si está de acuerdo con el Acuerdo de licencia del software.

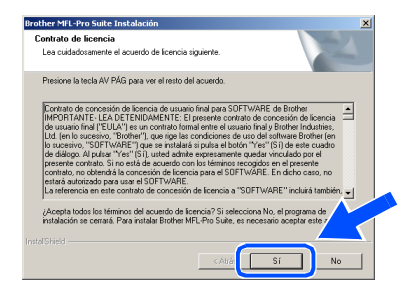

Seleccione Estándar (DCP-8060) o Conexión Local (DCP-8065DN) y, a continuación, haga clic en Siguiente. La instalación continuará.

| Brother MFL-Pro Suite Instalación 🔀                                                                               | Brother MEL-Pro Suite Instalación                                                                                 |
|----------------------------------------------------------------------------------------------------|----------------------------------------------------------------------------------------------------|
| Tipo de Instalación                                                                                               | Tipo de Conexión                                                                                                  |
| Seleccione la configuración más adecuada para Vd.<br>Pulse el tipo de instalación preterida.                      | Elija el tipo de instalación que cubra mejor las necesidades.<br>Haga dio en el tipo de Instalación que necesite. |
| C Estándor El programa se instituívá con las opciones más comunes.<br>Recomendado para la mayoría de los usualos. | C Conexión Local<br>(sable USB o Paranto)<br>E Instalación Personalizada                                          |
| Personalizada Podá seleccionar las opociones que desse instalar. Recomendado pora los umantes enversados.         | Consection Real                                                                                                   |
| < dite Siguiente > Cancelar                                                                                       | < <u>b/r</u> Siguente > Cancelar                                                                                  |
| (DCP-8060)                                                                                                    | (DCP-8065DN)                                                                                                    |

- Si desea instalar el controlador PS (controlador de impresora BR-Script 3), seleccione Instalación personalizada y, a continuación, siga las instrucciones que irán apareciendo en la pantalla. Cuando aparezca el mensaje Seleccionar componentes en la pantalla, active la casilla de verificación Controlador de impresora PS, y siga las instrucciones que irán apareciendo en la pantalla.
- 10 Cuando aparezca la ventana Registro en línea, seleccione las opciones de su preferencia y siga las instrucciones que irán apareciendo en la pantalla.

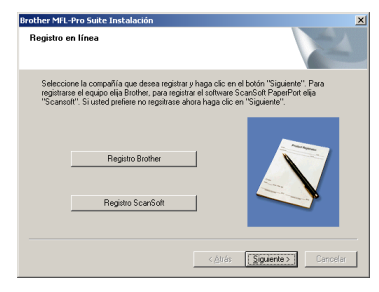

 Haga clic en Finalizar y espere a que el PC reinicie Windows<sup>®</sup> y continúe la instalación. (Debe iniciar la sesión como administrador.)

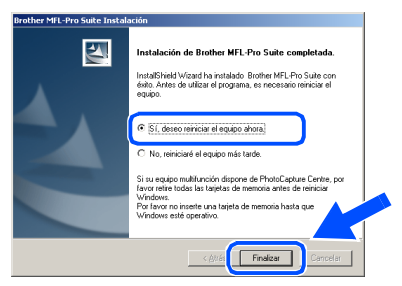

- Después de reiniciar el ordenador, la función Diagnóstico de la Instalación se activará automáticamente. Si no se ha podido haberse instalado correctamente, aparecerán los resultados de la instalación en la ventana. Si la función Diagnóstico de la Instalación muestra un fallo, siga la instrucción en la pantalla o lea la ayuda en línea y las preguntas más frecuentes en Inicio/Programas/Brother/MFL-Pro Suite DCP-XXXX (XXXX corresponde al nombre de su modelo).
  - De este modo habrán quedado instalados, el MFL-Pro Suite, (los controladores de la impresora y del escáner incluidos), con lo que concluye el proceso de instalación.

Ø

## Windows®

## Para usuarios de cable de interfaz USB (sólo DCP-8065DN) (Para Windows<sup>®</sup> 98/98SE/Me/NT/2000 Professional/XP/XP Professional Edición x64)

#### Asegúrese de que haya finalizado las instrucciones desde el Paso 1 "Configuración del equipo" en páginas 4 - 7.

- Apague el equipo y desenchúfelo de la toma de corriente.
- Conecte el cable de red al equipo, y a continuación, conecte éste a un puerto libre del hub.

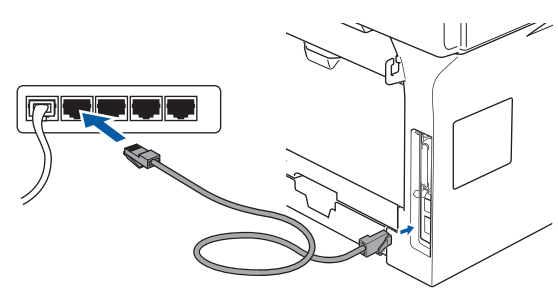

Conecte el cable de alimentación y encienda el equipo.

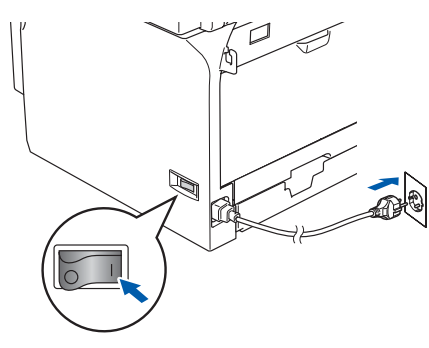

4 Encienda el ordenador. (Para Windows<sup>®</sup> 2000 Professional/XP/ XP Professional Edición x64/ Windows NT<sup>®</sup> 4.0, deberá haber iniciado la sesión como administrador.) Cierre cualquier aplicación que esté activada antes de instalar el MFL-Pro Suite.

| 4 |           |
|---|-----------|
| - | ···// />  |
|   | · · // // |
| - | .1111     |
| • | N/        |

Antes de la instalación, si está utilizando un software Cortafuegos Personal o Firewall, desactívelo. Una vez esté seguro de que puede imprimir después de la instalación, vuelva a activar el software de Cortafuegos Personal o Firewall.

Inserte el CD-ROM para Windows<sup>®</sup> en la unidad de CD-ROM. Si aparece la pantalla Nombre del modelo, haga clic en el nombre del modelo que esté utilizando. Si aparece la pantalla Idioma, haga clic en el idioma de su preferencia.

6 De este modo se abrirá el menú principal del CD-ROM.

Haga clic en Instale MFL-Pro Suite.

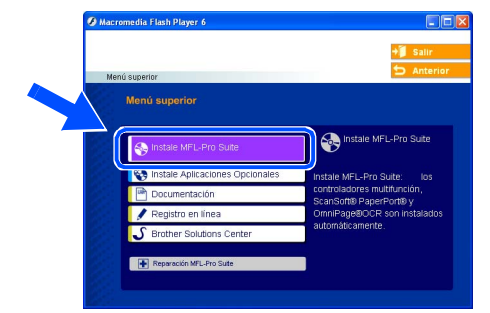

Si esta ventana no aparece, use el Explorador de Windows<sup>®</sup> para ejecutar el programa setup.exe desde la carpeta raíz del CD-ROM de Brother.

Después de haber leído y aceptado el acuerdo de la licencia ScanSoft® PaperPort<sup>®</sup> SE, haga clic en **Sí**.

| PaperPort                                                                                                    |   |
|----------------------------------------------------------------------------------------------------|---|
| Contrato de licencia                                                                                                    |   |
| Lea cuidadosamente el acuerdo de licencia siguiente.                                                                                                    |   |
| Presione la tecla AV PÁG para ver el resto del acuerdo.                                                                                                    |   |
| ScanSolt                                                                                                    |   |
| Acuerdo de licencia del usuario final                                                                                                    | - |
| EL SOFTWARE Y EL MATERIAL FROPORCIONADOS CON ESTE ACUERDO SE<br>OTORIGAN BANCI UCENDAL NOS EVENENTY ESTA MOTORINALES PARA SU USO<br>SOLD SEGÚN LOS TERMINOS DE ESTE ACUERDO DE LICENDAL LA<br>ALTENTAMENTE ISET ACUERDO LO DESCARIAL A LANTALACIÓN, LA ACUPA DE L<br>LOS TERMINOS Y LAS CONDICIONES ESTABLECIDAS EN ESTE ACUERDO Y SU | M |
| ¿Acepta todos los términos del acuerdo de licencia? Si selecciona No, el programa de<br>instalación se cerrará. Para instalar "PaperPort", es necesario aceptar este acuerdo.                                                                                                    |   |
| Sí No                                                                                                    |   |

La instalación de PaperPort<sup>®</sup> SE se iniciará automáticamente y seguirá con la instalación de MFL-Pro Suite.

8 Cuando aparezca la ventana de Acuerdo de licencia del software Brother MFL-Pro Suite, lea el acuerdo de licencia y, a continuación haga clic en Sí si está de acuerdo a sus términos.

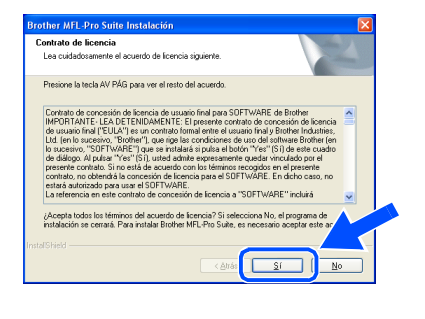

Continúa...

### Para usuarios de cable de interfaz USB (sólo DCP-8065DN) (Para Windows<sup>®</sup> 98/98SE/Me/NT/2000 Professional/XP/XP Professional Edición x64)

9 Seleccione Conexión Red y, a continuación, haga clic en Siguiente.

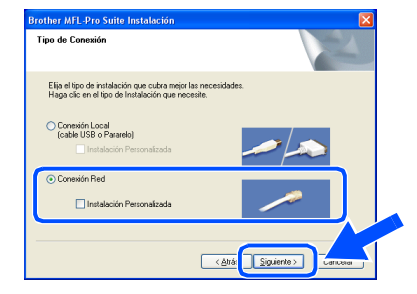

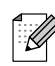

Si desea instalar el controlador PS (controlador BR-Script de Brother), seleccione Instalación personalizada y siga las instrucciones que irán apareciendo en la pantalla. Cuando aparezca el mensaje Seleccionar componentes en la pantalla, active la casilla de verificación Controlador de impresora PS, y siga las instrucciones que irán apareciendo en la pantalla.

La instalación de los controladores Brother se iniciará automáticamente. Las pantallas de la instalación aparecen una tras otra. Espere unos segundos a que todas las pantallas aparezcan.

NO procure cancelar cualquiera de las pantallas durante la instalación.

Si el aparato está configurado para ser usado en la red, seleccione su equipo desde la lista y, a continuación haga clic en Siguiente.

| rother MFL-Pro Si   | uite Instalación | 1                     | ×                    |
|---------------------|------------------|-----------------------|----------------------|
| Elija el equipo mul | tifunción Brothe | r que desea instalar. | A.                   |
| Nombre de nodo      | Dirección IP     | Modelo                | Tipo de nodo         |
| BRN_XXXXXX          | APIPA            | DCP-XXXXX             | NC-00000X            |
| <                   |                  |                       | ×                    |
|                     |                  | onfigure dirección IP | Actualizar           |
|                     |                  | < <u>Altás</u>        | Siguiente > Cancelar |

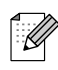

Esta ventana no aparecerá si este modelo es el único aparato de Brother conectado en la red, se seleccionará éste automáticamente. 12 Si el equipo no está configurado para ser usado en su red, aparece la siguiente pantalla.

| Brother | MFL-Pro Suite 🛛 🛛 🔀                                         |
|---------|-------------------------------------------------------------|
| ⚠       | Encontrar equipos sin configurar<br>Configurar dirección IP |
|         | Aceptar                                                     |

Haga clic en **Aceptar**. Aparecerá la ventana **Configure dirección IP**. Introduzca la correcta información de la dirección IP de la red y siga las instrucciones que aparecen en su pantalla.

13 Cuando aparezca la ventana Registro en línea, seleccione las opciones de su preferencia y siga las instrucciones que irán apareciendo en la pantalla.

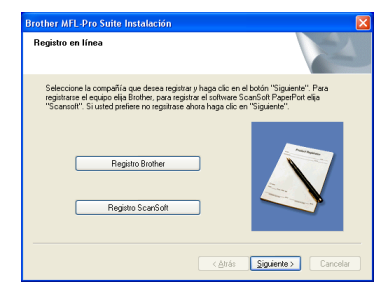

Haga clic en **Finalizar** para reiniciar el ordenador.

(Para Windows<sup>®</sup> 2000 Professional/XP/ XP Professional Edición x64/ Windows NT<sup>®</sup> 4.0, deberá haber iniciado la sesión como administrador.)

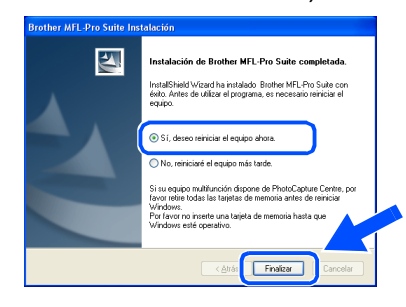

De este modo habrán quedado instalados, el MFL-Pro Suite, (los controladores de la impresora y del escáner en red incluidos), con lo que concluye el proceso de instalación.

## Windows®

- Después de reiniciar el ordenador, la función Diagnóstico de la Instalación se activará automáticamente. Si no se ha podido haberse instalado correctamente, aparecerán los resultados de la instalación en la ventana. Si la función Diagnóstico de la Instalación muestra un fallo, siga la instrucción en la pantalla o lea la ayuda en línea y las preguntas más frecuentes en Inicio/Todos los programas (Programas)/Brother/MFL-Pro Suite DCP-XXXX (XXXX corresponde al nombre de su modelo).
- Una vez esté seguro de que puede imprimir después de la instalación, vuelva a activar el software de cortafuegos.
- Los programas de cortafuegos configurados en su PC podría rechazar la conexión de red necesaria para Escaneado en red.

Siga las instrucciones descritas a continuación para configurar el cortafuegos de Windows. Si está usando un software de cortafuegos personal, consulte la Guía del usuario para el propio software o póngase en contacto con el fabricante del software.

- Usuarios de Windows<sup>®</sup> XP SP2:
  - 1 Haga clic en el botón Inicio, Panel de control y a continuación, Firewall de Windows.

Asegúrese de que el Windows Firewall en la ficha **General** está ajustado a On.

2 Haga clic en la ficha **Opciones** avanzadas y el botón **Configuración...**.

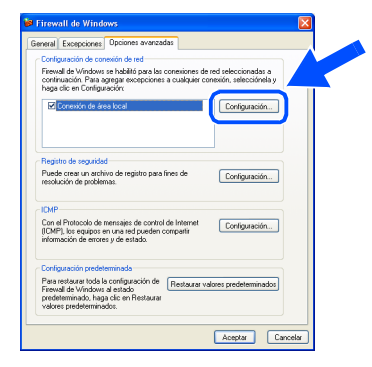

- 3 Haga clic en el botón Añadir.
- 4 Para añadir el puerto 54925 para escaneado en red, introduzca la información siguiente:
  - En Descripción del servicio:

     Introduzca cualquier descripción, por ejemplo, "Escáner Brother" (sin comillas).
  - 2) En Nombre o dirección IP (por ejemplo 192.168.0.12) del equipo que sirve de host a este servicio en su red: - Introduzca "Host local" (sin comillas).

- 3) En Número de puerto externo para este servicio: - Introduzca "54925" (sin comillas).
- 4) En **Número de puerto interno para** este servicio: - Introduzca "54925" (sin comillas).
- *5) Asegúrese de que se ha seleccionado UDP.*
- 6) Haga clic en Aceptar.

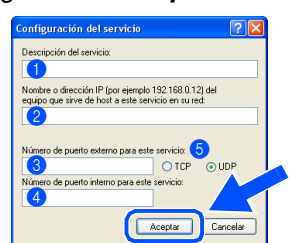

- 5 Si el problema de conexión en su red persiste, haga clic en el botón **Añadir**.
- 6 Para añadir el puerto 137 para el escaneado en red, introduzca la información siguiente:
  - 1) En **Descripción del servicio:** -Introduzca cualquier descripción, por ejemplo, "Brother Port" (sin comillas).
  - 2) En Nombre o dirección IP (por ejemplo 192.168.0.12) del equipo que sirve de host a este servicio en su red: - Introduzca "Host local" (sin comillas).
  - 3) En Número de puerto externo para este servicio: - Introduzca "137" (sin comillas).
  - 4) En Número de puerto interno para este servicio: - Introduzca "137" (sin comillas).
  - 5) Asegúrese de que se ha seleccionado **UDP**.
  - 6) Haga clic en Aceptar.
- 7 Asegúrese si las nuevas configuraciones se han añadido y están seleccionadas y, a continuación, haga clic en Aceptar.

Para las instalaciones en red, no es compatible con la selección Reparación MFL-Pro Suite desde el menú principal.

- Las funciones como escaneado en red, configuración remota de red, recepción PC-FAX no son compatibles con Windows NT<sup>®</sup> 4.0.
- Para la configuración de las funciones de red avanzadas tales como LDAP y Escanear a FTP, consulte las Guías del usuario del software y de la red incluidas en el CD-ROM.

Instalación del controlador y el software

Administradores de red

## Para usuarios de cable de interfaz USB

# Para el sistema operativo Mac OS<sup>®</sup> de 9.1 a 9.2

#### Asegúrese de que haya finalizado las instrucciones desde el Paso 1 "Configuración del equipo" en páginas 4 - 7.

 Apague el equipo y desenchúfelo de la toma de corriente (y del Macintosh<sup>®</sup>, si ya ha conectado un cable de interfaz).

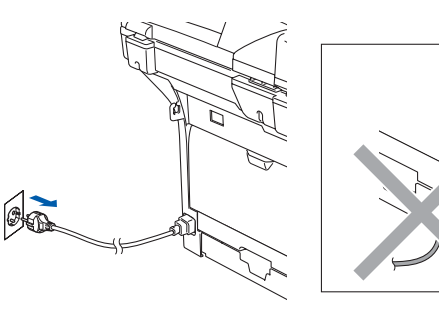

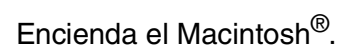

Inserte el CD-ROM incluido para Macintosh<sup>®</sup> en la unidad de CD-ROM.

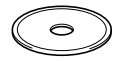

Haga doble clic en el icono Start Here OS
 9.1-9.2 para instalar los controladores de la impresora y del escáner. Si aparece la pantalla Idioma, seleccione el idioma de su preferencia.

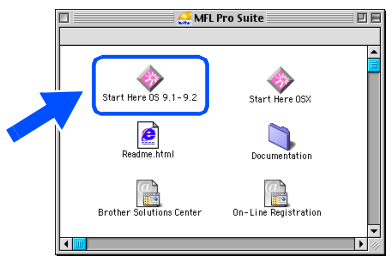

Haga clic en **MFL-Pro Suite** para la instalación.

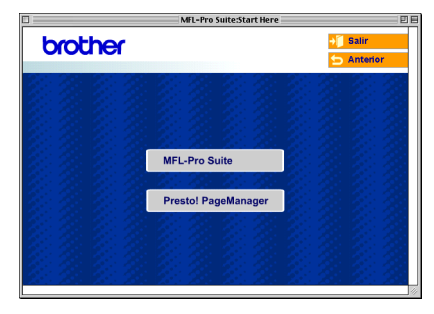

- 6 Siga las instrucciones en pantalla y reinicie el Macintosh<sup>®</sup>.
- 7 Conecte el cable de interfaz USB al ordenador Macintosh<sup>®</sup>, y a continuación conéctelo al equipo.

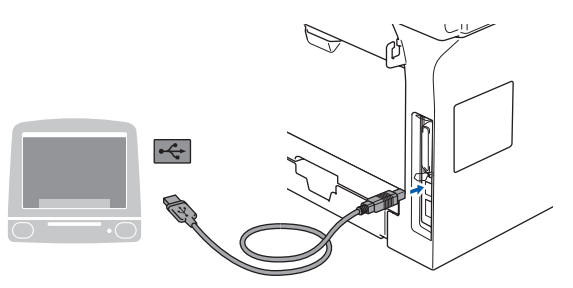

0

NO conecte el equipo a un puerto USB en un teclado o un hub USB sin alimentación.

8 Conecte el cable de alimentación y encienda el equipo.

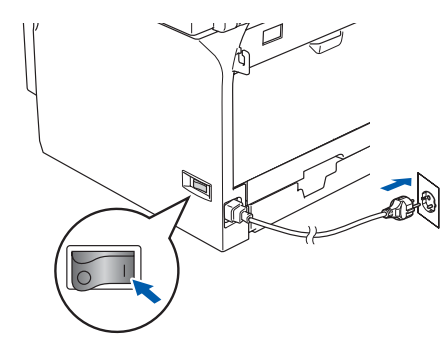

9 En el menú Apple<sup>®</sup>, haga clic en el Selector.

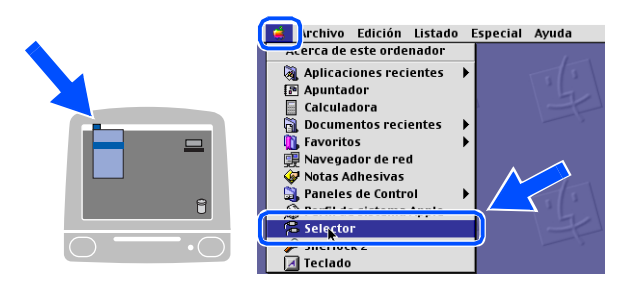

### Macintosh®

10 Haga clic en el icono **Brother Laser**. En el lado derecho de la opción **Selector**, seleccione el equipo en el que desee imprimir.

Cierre la opción Selector.

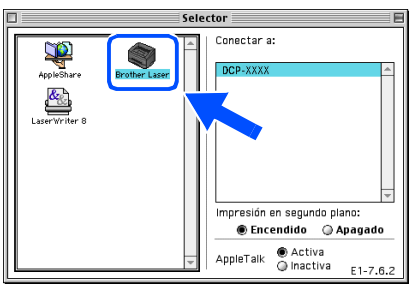

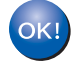

El equipo MFL-Pro Suite, los controladores de la impresora y del escáner han sido instalados.

El ControlCenter2.0 no es compatible con Mac  $OS^{\mathbb{R}}$  de 9.1 a 9.2.

1 Para instalar Presto!<sup>®</sup> PageManager<sup>®</sup>, haga clic en el icono **Presto! PageManager** y siga las instrucciones en pantalla que irán apareciendo en pantalla.

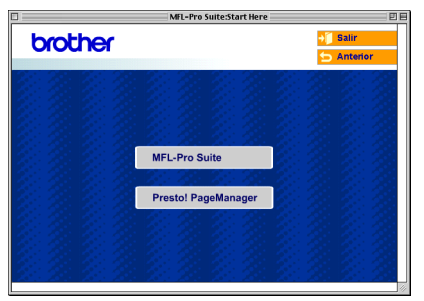

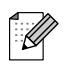

Con Presto!<sup>®</sup> PageManager<sup>®</sup> podrá escanear, compartir y organizar fácilmente fotografías y documentos.

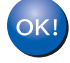

Presto!<sup>®</sup> PageManager<sup>®</sup> habrá quedado instalado, con lo que concluye el proceso de instalación.

Administradores de red

21

## **Para usuarios de cable de interfaz USB**

# Para usuarios de Mac OS<sup>®</sup> X 10.2.4 o sistema operativo superior

Asegúrese de que haya finalizado las instrucciones desde el Paso 1 "Configuración del equipo" en páginas 4 - 7.

Para usuarios de Mac OS<sup>®</sup> X de 10.2.0 a 10.2.3, acualícelo a Mac OS<sup>®</sup> X 10.2.4 o superior. (Para la información más reciente del Mac OS<sup>®</sup> X, visite el sitio web http://solutions.brother.com)

 Apague el equipo y desenchúfelo de la toma de corriente (y del Macintosh<sup>®</sup>, si ya ha conectado un cable de interfaz).

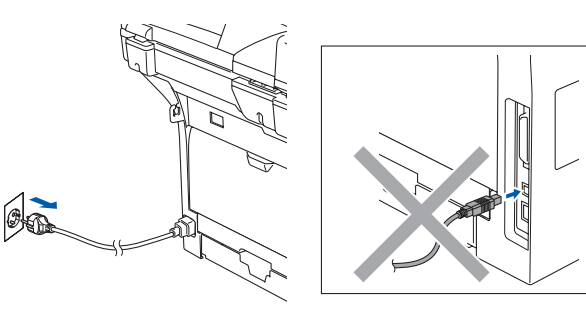

- Encienda el Macintosh<sup>®</sup>.
- Inserte el CD-ROM incluido para Macintosh<sup>®</sup> en la unidad de CD-ROM.

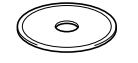

Haga doble clic en el icono Start Here OSX para instalar los controladores y el MFL-Pro Suite. Si aparece la pantalla Idioma, seleccione el idioma de su preferencia.

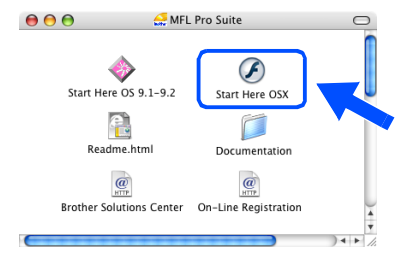

5 Haga clic en **MFL-Pro Suite** para la instalación.

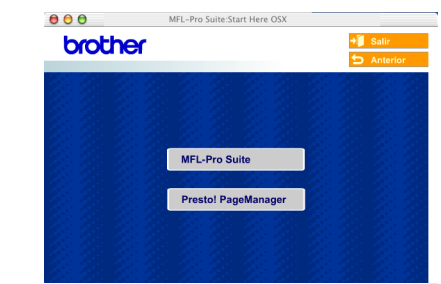

- 6 Siga las instrucciones en pantalla y reinicie el Macintosh<sup>®</sup>.
- Después de que la ventana DeviceSelector aparezca, conecte el cable de interfaz USB al Macintosh<sup>®</sup> y, a continuación conéctelo al equipo.

| Brothe                         | r DeviceSelector                 |
|--------------------------------|----------------------------------|
| Tipo de Conexión               |                                  |
| Elija el tipo de instalación o | que cubra mejor las necesidades. |
| OUSB USB                       |                                  |
| 🔘 red                          | <i>▶</i> / ₩                     |
|                                | Cancelar OK                      |

La ventana **DeviceSelector** no aparecerá si no ha conectado también un cable de interfaz USB al equipo antes de reinstalar el Macintosh<sup>®</sup> o si está sobreescribiendo una versión del software de Brother que quedaba instalada previamente. Si se encuentra este problema, proceda a la instalación, pero salte del paso 9. Debe seleccionar el equipo Brother desde la lista desplegable de Modelos en la pantalla principal del ControlCenter2. (Si desea obtener información más detallada, consulte la Guía del usuario del Software incluida en el CD-ROM.)

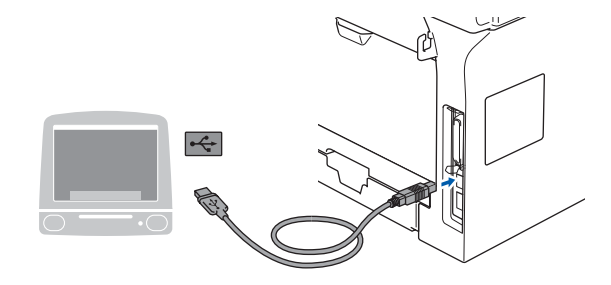

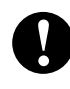

NO conecte el equipo a un puerto USB en un teclado o un hub USB sin alimentación.

8 Conecte el cable de alimentación y encienda el equipo.

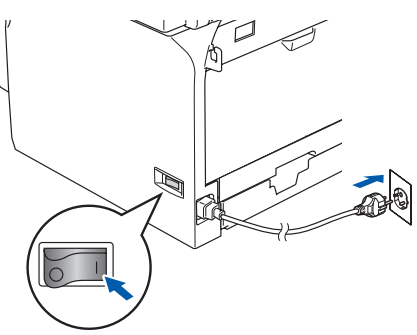

9 Seleccione USB y, a continuación, haga clic en Aceptar.

| Brother                         | DeviceSelector                 |
|---------------------------------|--------------------------------|
| Tipo de Conexión                |                                |
| Elija el tipo de instalación qu | e cubra mejor las necesidades. |
| USB                             |                                |
| 🔘 red                           | <u>الا</u>                     |
|                                 | Cancelar OK                    |

10 Haga clic en **Ir** y, a continuación, seleccione **Aplicaciones**.

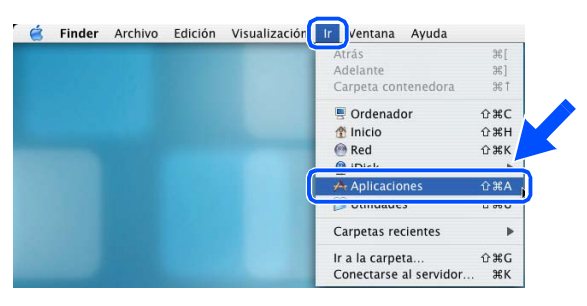

1 Haga doble clic en el archivo Utilidades.

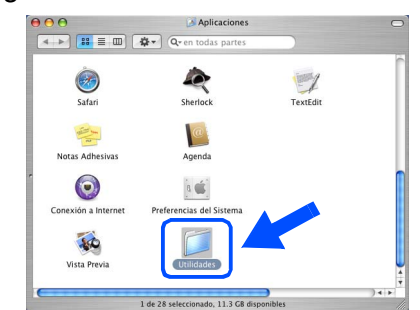

12 Haga doble clic en el icono Utilidad Configuración Impresoras.

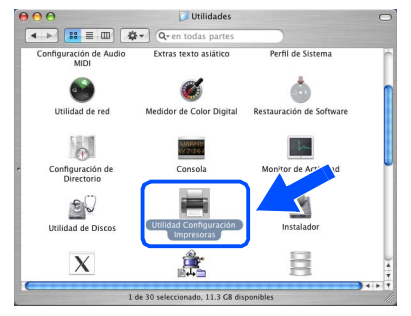

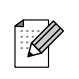

Para el usuario Mac OS<sup>®</sup> 10.2.x, haga doble clic en el icono **Print Center**.

#### Haga clic en Añadir.

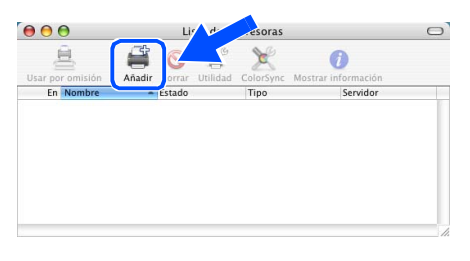

Para usuarios Mac OS<sup>®</sup> X 10.2.4 a 10.3.x → Vaya a 4

Para usuarios de Mac OS<sup>®</sup> X 10.4 → Vaya a <mark>1</mark>5

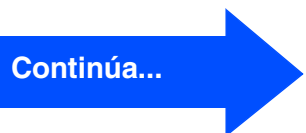

23

#### Instalación del controlador y el software Paso 2

## Para usuarios de cable de interfaz USB

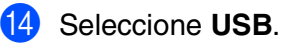

| Usar r | )::          | AppleTalk<br>Impresión en Windows<br>Impresión IP<br>✓ Open Directory | 0 |
|--------|--------------|-----------------------------------------------------------------------|---|
| E      | Nombre       | USB                                                                   |   |
|        |              |                                                                       |   |
|        |              |                                                                       |   |
|        |              |                                                                       |   |
|        | Modelo de im | presora: Genérica                                                     |   |

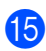

15 Seleccione el nombre de su modelo y, a continuación, haga clic en Añadir.

Para usuarios de Mac OS<sup>®</sup> X 10.2.4 a 10.3:

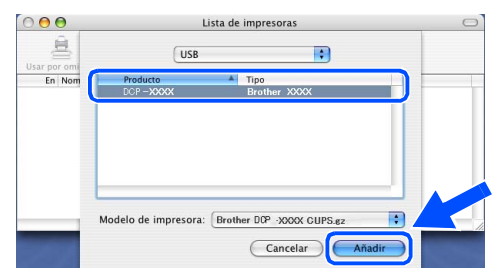

Para usuarios de Mac OS<sup>®</sup> X 10.4 o superior:

|                             | wavegador de       | mpresoras    | 0 |
|-----------------------------|--------------------|--------------|---|
| 8                           |                    | Q            |   |
| egador por omis             | ión Impresora IP   | Buscar       |   |
| Nombre de la im             | presora            | ▲ Conexiór   |   |
| OGP-XXXXXXX                 |                    | USB          |   |
|                             |                    |              |   |
|                             |                    |              |   |
|                             |                    |              |   |
|                             |                    |              |   |
|                             |                    |              |   |
|                             |                    |              |   |
|                             |                    |              |   |
| Nombre:                     | DOP - XXXXXX       |              |   |
| rionino.                    |                    |              |   |
| Ubicación:                  |                    |              |   |
| Ubicación:                  | (                  |              |   |
| Ubicación:<br>Imprimir con: | Brother DOP - XXXX | XX CUPS v1.1 | • |
| Ubicación:<br>Imprimir con: | Brother DOP – XXXX | XX CUPS v1.1 |   |
| Ubicación:<br>Imprimir con: | Brother DOP -XXXX  | XX CUPS v1.1 |   |

16 Haga clic en Utilidad Configuración Impresoras y, a continuación, seleccione Salir de Utilidad Configuración Impresoras.

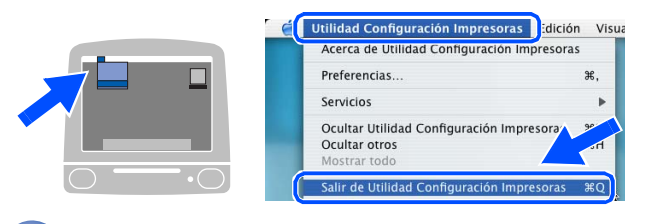

OK! Han sido instalados el software MFL-Pro Suite, controlador de la Impresora, controlador del Escáner y ControlCenter2.

17 Para instalar Presto!<sup>®</sup> PageManager<sup>®</sup>, haga clic en el icono Presto! PageManager y siga las instrucciones en pantalla que irán apareciendo en pantalla.

| 000        | MFL-Pro Suite:Start Here OSX |                 |
|------------|------------------------------|-----------------|
| brother    |                              | <b>→∭</b> Salir |
|            |                              | 🛨 Anterior      |
| 2.2.2.2.2  |                              |                 |
| 8-20-8-2   |                              |                 |
| 2.2.2.2    |                              |                 |
|            | MFL-Pro Suite                |                 |
| 12 12 12 1 | 26.25.25.25                  | 2.2.2.2.2       |
| 2.2.2.2.2  | Presto! PageManager          |                 |
| 1. 1. 1. 1 |                              |                 |
| 2.2.2.2.2  |                              |                 |
| 1. 2. 2. 2 |                              |                 |

| // A  |
|-------|
| ///// |
|       |
| - / \ |
|       |
|       |
|       |

Cuando han quedado instalado Presto!® PageManager<sup>®</sup> la capacidad de OCR se ha agregado a Brother ControlCenter2. Con Presto!<sup>®</sup> PageManager<sup>®</sup> podrá escanear, compartir y organizar fácilmente fotografías y documentos.

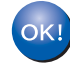

**OK!** Presto!<sup>®</sup> PageManager<sup>®</sup> habrá quedado instalado, con lo que concluye el proceso de instalación.

Macintosh®

## Para usuarios de cable de interfaz de red (sólo DCP-8065DN)

## Para el sistema operativo Mac OS<sup>®</sup> de 9.1 a 9.2

#### Asegúrese de que haya finalizado las instrucciones desde el Paso 1 "Configuración del equipo" en páginas 4 - 7.

 Apague el equipo y desenchúfelo de la toma de corriente (y del Macintosh<sup>®</sup>, si ya ha conectado un cable de interfaz).

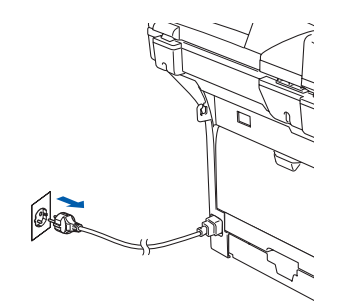

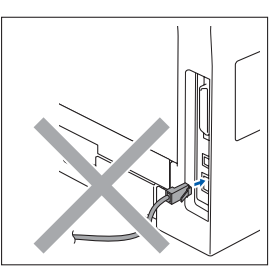

- Encienda el Macintosh<sup>®</sup>.
- Inserte el CD-ROM incluido para Macintosh<sup>®</sup> en la unidad de CD-ROM.

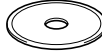

 Haga doble clic en el icono Start Here OS
 9.1-9.2 para instalar el controlador de la impresora. Si aparece la pantalla Idioma, seleccione el idioma de su preferencia.

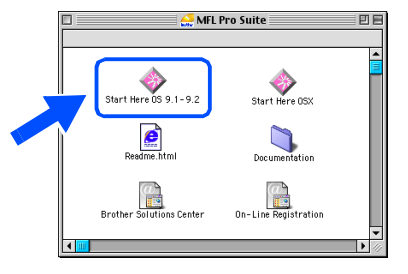

Haga clic en **MFL-Pro Suite** para la instalación.

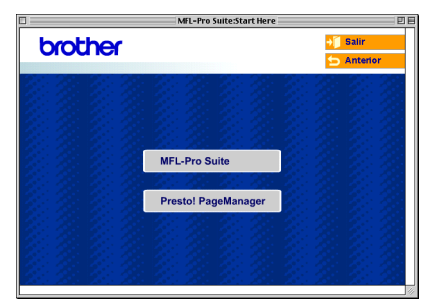

- 6 Siga las instrucciones en pantalla y reinicie el Macintosh<sup>®</sup>.
- Conecte el cable de interfaz de red al equipo y, a continuación, conecte éste a un puerto libre del hub.

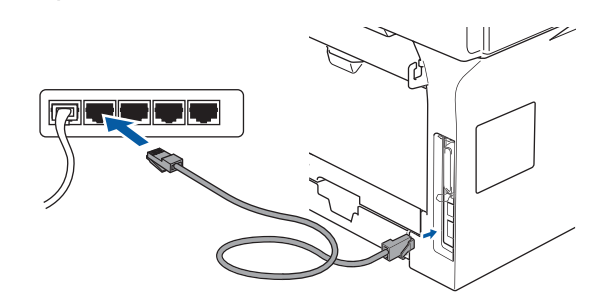

8 Conecte el cable de alimentación y encienda el equipo.

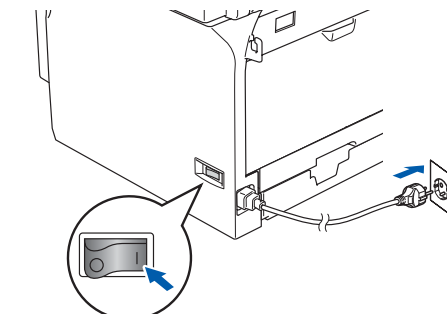

9 En el menú Apple<sup>®</sup>, haga clic en el Selector.

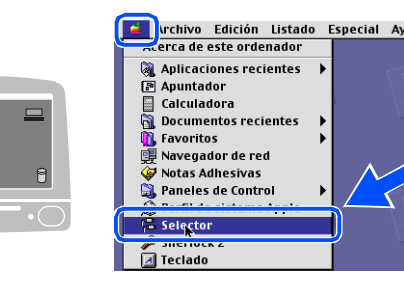

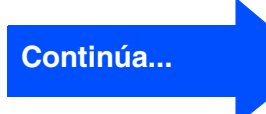

#### Instalación del controlador y el software Paso 2

## Para usuarios de cable de interfaz de red (sólo DCP-8065DN)

10 Haga clic en el icono Brother Laser (IP) y, a continuación seleccione BRN XXXXXX. Cierre el Selector.

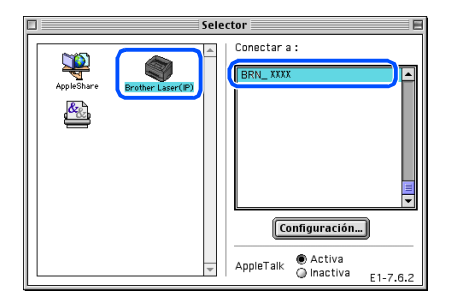

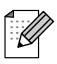

XXXXXX corresponde a los seis últimos dígitos de la dirección Ethernet.

#### OK!) El MFL-Pro Suite y el controlador de la impresora se han instalado.

- El ControlCenter2 y el Escaneado en red no son compatibles con Mac OS<sup>®</sup> de 9.1 a 9.2.
- 1 Para instalar Presto!<sup>®</sup> PageManager<sup>®</sup>, haga clic en el icono Presto! PageManager y siga las instrucciones en pantalla que irán apareciendo en pantalla.

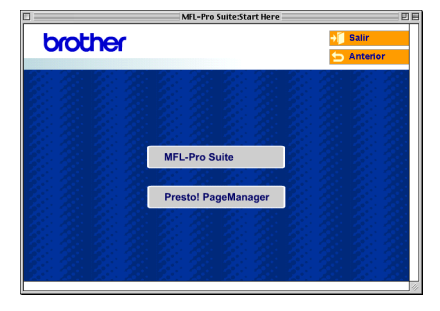

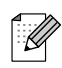

Con Presto!<sup>®</sup> PageManager<sup>®</sup> podrá escanear, compartir y organizar fácilmente fotografías y documentos.

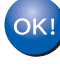

OK!) Presto!<sup>®</sup> PageManager<sup>®</sup> habrá quedado instalado, con lo que concluye el proceso de instalación.

# Para usuarios de Mac OS<sup>®</sup> X 10.2.4 o sistema operativo superior

Asegúrese de que haya finalizado las instrucciones desde el Paso 1 "Configuración del equipo" en páginas 4 - 7.

 Apague el equipo y desenchúfelo de la toma de corriente y del Macintosh<sup>®</sup>.

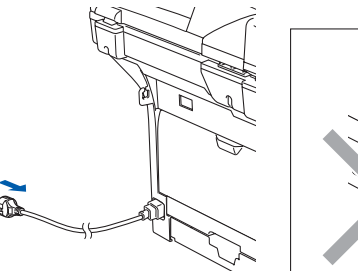

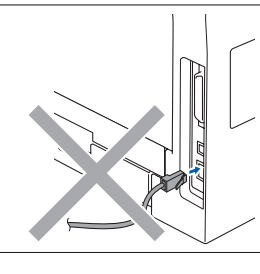

- Encienda el Macintosh<sup>®</sup>.
- Inserte el CD-ROM incluido para Macintosh<sup>®</sup> en la unidad de CD-ROM.

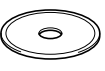

4 Haga doble clic en el icono **Start Here OSX** para instalar los controladores de la impresora y del escáner. Si aparece la pantalla Idioma, seleccione el idioma de su preferencia.

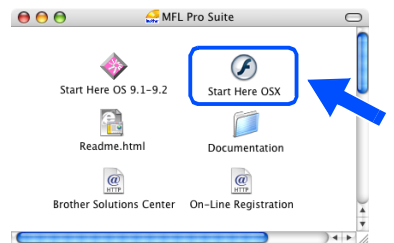

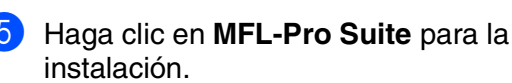

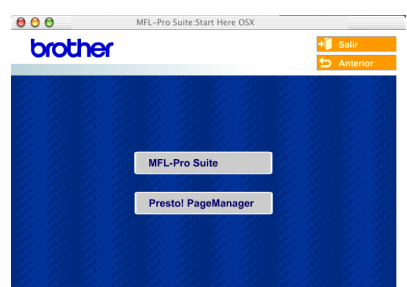

Siga las instrucciones en pantalla y reinicie el Macintosh $^{\mathbb{R}}$ .

Después de que aparezca la ventana DeviceSelector, conecte el cable de interfaz de red al equipo y, a continuación, conecte éste a un puerto libre del hub.

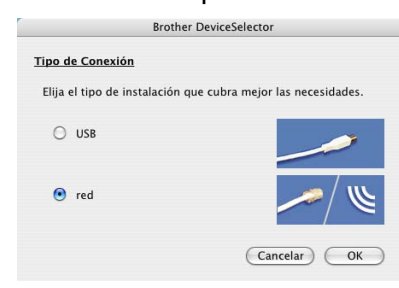

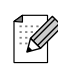

La ventana **DeviceSelector** no aparecerá si no ha conectado también un cable de interfaz USB al equipo antes de reinstalar el Macintosh<sup>®</sup> o si está sobreescribiendo una versión del software de Brother que quedaba instalada previamente. Si se encuentra este problema, proceda a la instalación, pero salte de los pasos de 9 a 11. Debe seleccionar el equipo Brother desde la lista desplegable del Modelo en la pantalla principal del ControlCenter2. (Si desea obtener información más detallada, consulte la Guía del usuario del Software incluida en el CD-ROM.)

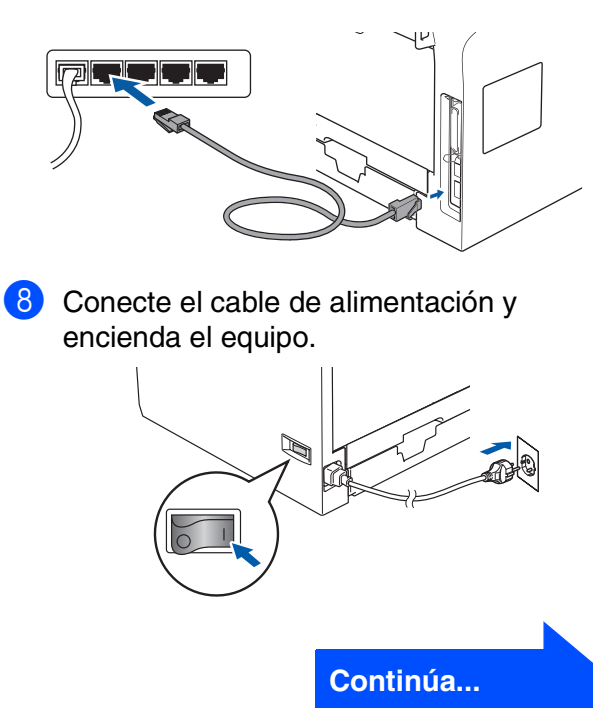

## Para usuarios de cable de interfaz de red (sólo DCP-8065DN)

Seleccione red y, a continuación, haga clic en Aceptar.

| Brother                         | DeviceSelector                  |
|---------------------------------|---------------------------------|
| Tipo de Conexión                |                                 |
| Elija el tipo de instalación qu | ue cubra mejor las necesidades. |
| O USB                           |                                 |
| 🕑 red                           | <u>/ u / </u>                   |
|                                 | Cancelar OK                     |

10 Si desea utilizar el botón Escáner en el equipo, debe activar la casilla de verificación Registra su ordenador con las funciones "Scan To" del equipo multifunción e introduzca un nombre que desee utilizar para el ordenador Macintosh® en Nombre de ordenador. El nombre que haya introducido aparecerá en la pantalla LCD del equipo cuando pulse el botón Escáner y seleccione una opción Escanear. Puede introducir cualquier nombre con un máximo de 15 caracteres. (Para obtener más detalles sobre el escaneado en red, consulte el Capítulo 10 de la Guía del usuario del Software incluida en el CD-ROM.)

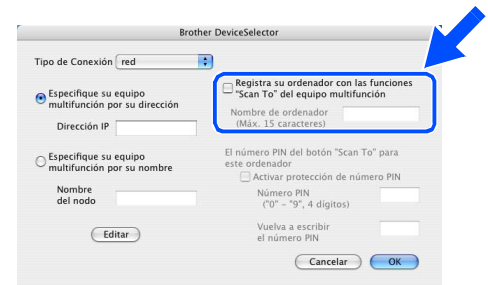

11 Haga clic en Editar.

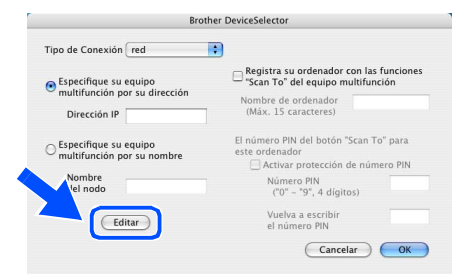

 Seleccione el nombre de su modelo y, a continuación, haga clic en Aceptar. Haga clic de nuevo en Aceptar para cerrar el DeviceSelector.

| modelo              | Dirección IP  | Nombre del nodo |   |
|---------------------|---------------|-----------------|---|
| Brother DCP -XXXXXX | 10.148.100.12 | BRN_6005ED      |   |
|                     |               |                 |   |
|                     |               |                 |   |
|                     |               |                 |   |
|                     |               |                 |   |
|                     |               |                 |   |
|                     |               | Cancelar        | 2 |

13 Haga clic en **Ir** y, a continuación, seleccione **Aplicaciones**.

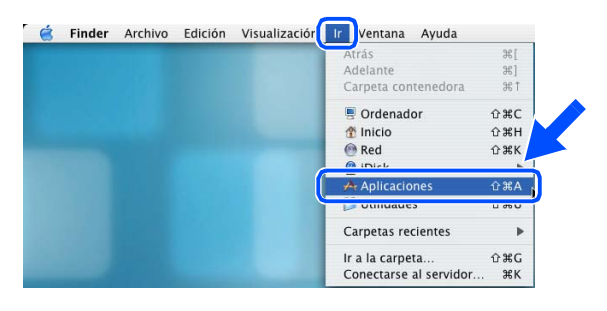

**14** Haga doble clic en el archivo **Utilidades**.

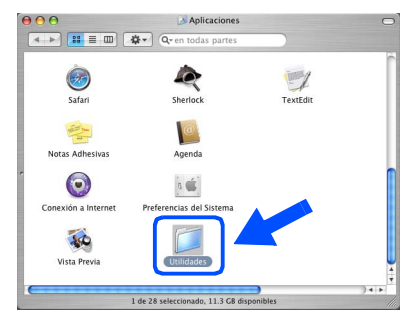

(15) Haga doble clic en el icono Utilidad Configuración Impresoras.

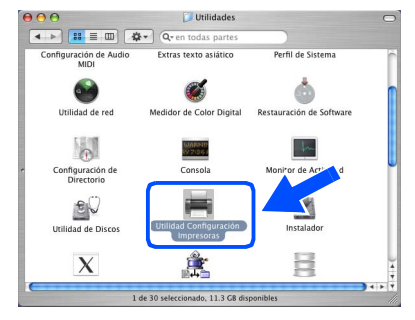

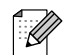

Para el usuario Mac OS<sup>®</sup> 10.2.x, haga doble clic en el icono **Print Center**.

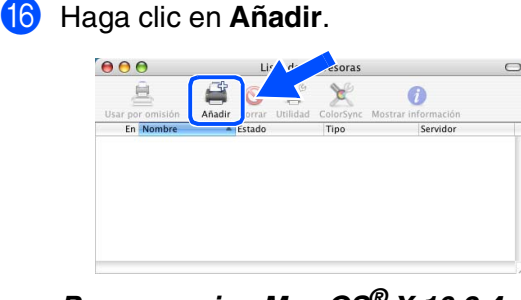

Para usuarios Mac OS<sup>®</sup> X 10.2.4 a 10.3.x → Vaya a <del>[]</del>

Para usuarios de Mac OS<sup>®</sup> X 10.4 → Vaya a <mark>1</mark>8

17

Seleccione las opciones descritas a continuación.

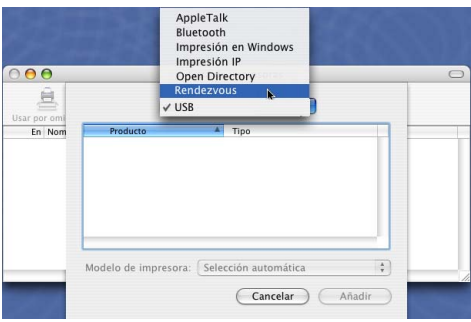

8 Seleccione el nombre de su modelo y, a continuación, haga clic en **Añadir**.

Para usuarios de Mac OS® X 10.2.4 a 10.3:

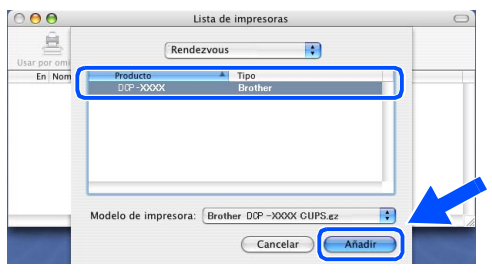

# Para usuarios de Mac OS<sup>®</sup> X 10.4 o superior:

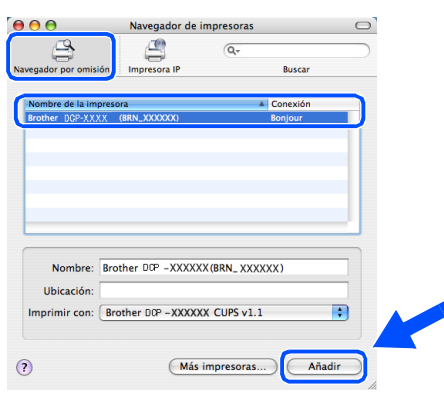

Haga clic en Utilidad Configuración Impresoras y, a continuación, seleccione Salir de Utilidad Configuración Impresoras.

| ( | Utilidad Configuración Impresoras                                         | ión Visu  |
|---|---------------------------------------------------------------------------|-----------|
|   | Acerca de Utilidad Configuración Impreso                                  | oras      |
|   | Preferencias                                                              | ж,        |
|   | Servicios                                                                 | •         |
|   | Ocultar Utilidad Configuración Impresora<br>Ocultar otros<br>Mostrar todo | ae<br>Tro |
|   | Salir de Utilidad Configuración Impresora                                 | s #Q      |

Han sido instalados el software MFL-Pro Suite, controlador de la Impresora, controlador del Escáner y ControlCenter2.

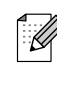

Para la configuración de las funciones de red avanzadas tales como LDAP y Escanear a FTP, consulte la Guía del usuario en red incluida en el CD-ROM.

Para instalar Presto!<sup>®</sup> PageManager<sup>®</sup>, haga clic en el icono Presto! PageManager y siga las instrucciones en pantalla que irán apareciendo en pantalla.

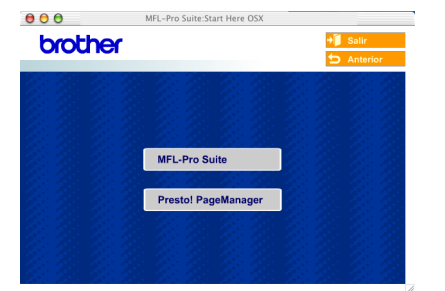

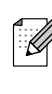

Cuando han quedado instalado Presto!<sup>®</sup> PageManager<sup>®</sup> la capacidad de OCR se ha agregado a Brother ControlCenter2. Con Presto!<sup>®</sup> PageManager<sup>®</sup> podrá escanear, compartir y organizar fácilmente fotografías y documentos.

Presto!<sup>®</sup> PageManager<sup>®</sup> habrá quedado instalado, con lo que concluye el proceso de instalación.

# Para usuarios de Red y Administradores (sólo DCP-8065DN)

## Utilidad de Configuración de BRAdmin Professional (para usuarios de Windows<sup>®</sup>)

La utilidad de software BRAdmin Professional para Windows<sup>®</sup> ha sido diseñada para gestionar los dispositivos de red de Brother, como impresoras de red y/o los dispositivos Multifunción de red, en un entorno de red de área local (LAN).

Si desea información más detallada acerca de BRAdmin Professional y BRAdmin Light, visite el sitio web http://solutions.brother.com

#### Instalación de la utilidad configuración de BRAdmin Professional

 Inserte el CD-ROM adjunto en la unidad de CD-ROM. La pantalla inicial aparecerá automáticamente. Siga las instrucciones que irán apareciendo en pantalla.

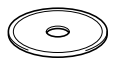

2

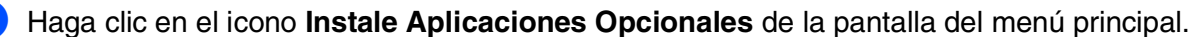

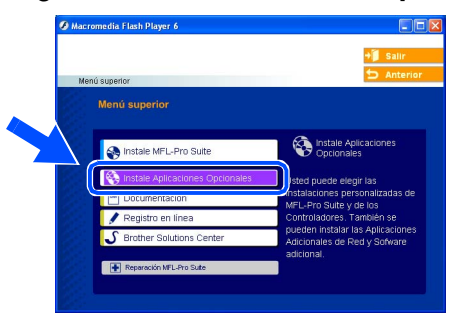

3 Haga clic en **BRAdmin Professional** y siga las instrucciones que irán apareciendo en pantalla.

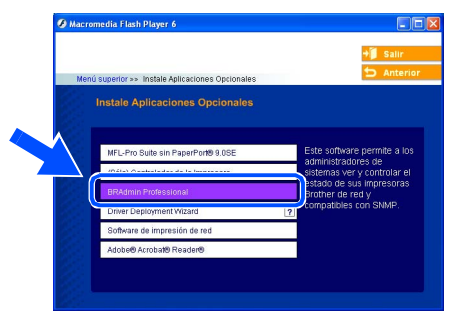

# Configuración de la dirección IP, la máscara de subred y la puerta de enlace con BRAdmin Professional

Inicie BRAdmin Professional y seleccione Haga doble clic en el nuevo dispositivo. 3 TCP/IP. TOPIP ip 😵 🚭 La clave predeterminada para el servidor de impresión es 'access'. Se puede usar Haga clic en **Dispositivos** y, a BRAdmin Professional o un navegador web continuación, seleccione Buscar para cambiar esta clave. dispositivos activos. BRAdmin buscará automáticamente los Introduzca la Dirección IP, Máscara de nuevos dispositivos. subred y Puerta de acceso y, a continuación haga clic en el botón OK. ntroduzca la configuración TCP/II le este servidor de impresión 10 100 20 20 255.255.255.0 Máscara de subrec 10.100.20.254 Puerta de acces 5 La información de dirección quedará quardada en el equipo. Si desea más información acerca de la Ø administración de red, consulte la Guía del usuario en Red en el menú de programas o

visite el sitio web http://solutions.brother.com

Macintosh<sup>®</sup> USB

Macintosh<sup>®</sup> Red

## Utilidad de configuración de BRAdmin Light (para usuarios de Mac OS<sup>®</sup> X)

El software Brother BRAdmin Light es una aplicación Java™ que ha sido diseñada para el contorno Apple Mac OS<sup>®</sup> X. Es compatible con varias funciones del software Windows BRAdmin Professional. Por ejemplo, si se usa el software BRAdmin Light, puede cambiar varios ajustes de red en las impresoras disponibles en la red y dispositivos multifunción de Brother.

El software BRAdmin Light se instalará automáticamente cuando instale el MFL-Pro Suite. Consulte la Instalación del controlador y del software en la Guía de configuración rápida si todavía no ha instalado el MFL-Pro Suite.

Si desea información más detallada acerca de BRAdmin Light, visítenos en el sitio Web http://solutions.brother.com.

#### Configuración de la dirección IP, la máscara de subred y la puerta de enlace con BRAdmin Light

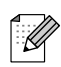

■ Si tiene un servidor DHCP/BOOTP/RARP en su propia red, no necesitará proceder a las siguientes operaciones. El servidor de impresión obtendrá automáticamente su propia dirección IP. Asegúrese de que queda instalado el software del cliente Java<sup>™</sup> de versión 1.4.1 07 o posterior en el ordenador.

La clave predeterminada para el servidor de impresión es 'access'. Puede utilizar BRAdmin Light para cambiar esta clave.

Haga doble clic en el icono Macintosh HD en el escritorio.

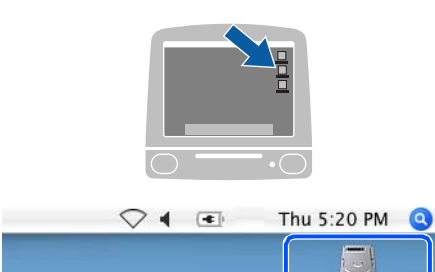

Seleccione Libreria, Printers, Brother y, a continuación, seleccione Utilidades.

| 000                                                                                                    | <b>I</b> I               | Macintosh HD             | 0                                   |
|----------------------------------------------------------------------------------------------------|--------------------------|--------------------------|-------------------------------------|
| Red         Taper           Macroson Hoto         Macroson Hoto           Macroson Hoto         Macroson Hoto           Macroson Hoto <th>Aplicaciones<br/>Usuarios</th> <th>Applications (Mac OS 3)</th> <th>Sistema<br/>Sistema<br/>System Folder</th> | Aplicaciones<br>Usuarios | Applications (Mac OS 3)  | Sistema<br>Sistema<br>System Folder |
|                                                                                                    | 1 de 8 selecciona        | do, 378.6 MB disponibles | lle.                                |

Haga doble clic en el archivo BRAdmin Light.jar. Active el software BRAdmin Light. El software BRAdmin Light busca automáticamente nuevos dispositivos.

| 000                                                                                                    | <b>1</b>               | Utilities                                 | 0                                                          |
|----------------------------------------------------------------------------------------------------|------------------------|-------------------------------------------|------------------------------------------------------------|
|                                                                                                    | *-                     | ٩                                         |                                                            |
| Red       Tiper       Macinosh HD       Mac OS X       TEMP       REMOVABLE       ▲       REscritorio       ↑       Aplicaciones       ♥       Policuleso       ♥       Peliculas       ♦       Misica       ■ | Brother Status Monitor | ControlCenter<br>Control Center<br>Server | Driessekdor<br>Driessekdor<br>Driessekor<br>Calanashiya ar |
|                                                                                                    | 1 de 6 seleccionado.   | 378.6 MB disponibles                      | 11                                                         |

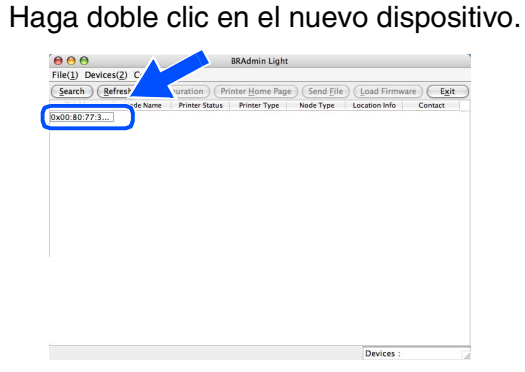

Introduzca IP Address (Dirección IP), Subnet Mask (Máscara de subred) y Gateway (Puerta de acceso) y, a continuación, haga clic en OK.

| TCP/IP        | _                                              |
|---------------|------------------------------------------------|
| 10.100.20.20  |                                                |
| 255.255.255.0 |                                                |
| 10.100.20.254 |                                                |
| OK Cancel     |                                                |
|               | 10.100.20.20<br>255.255.255.0<br>10.100.20.254 |

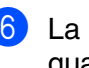

6 La información de dirección guedará guardada en la impresora.

# Opciones y Consumibles

# **Opciones**

El equipo puede incluir los siguientes accesorios opcionales. Podrá ampliar la funcionalidad y mejorar el rendimiento del equipo incorporando estos elementos.

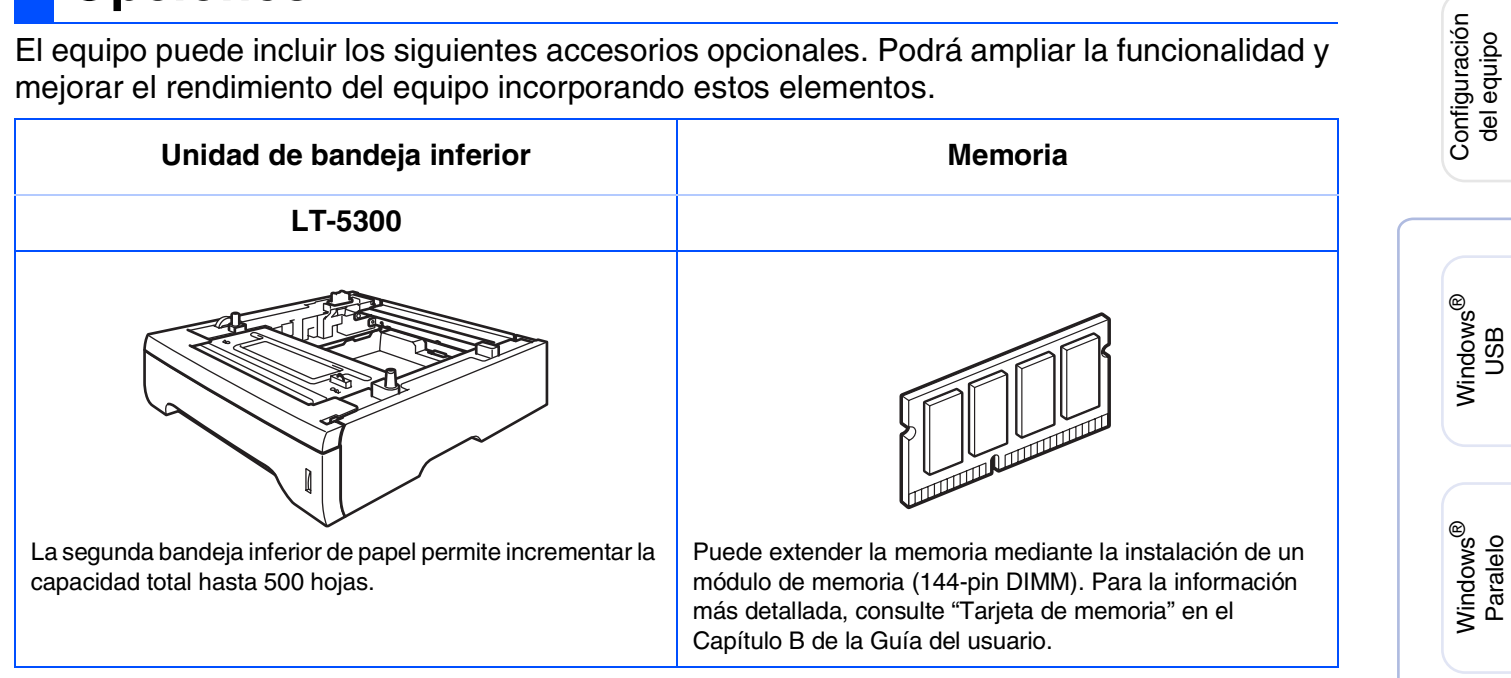

# **Consumibles**

Cuando sea necesario el reemplazo de consumibles, se indicará un mensaje de error en el LCD.

Para obtener más información sobre consumibles del equipo, visite http://solutions.brother.com o póngase en contacto con su distribuidor local de Brother.

| Unidad de tambor | Cartucho de tóner |
|------------------|-------------------|
| DR-3100          | TN-3130 / TN-3170 |
|                  |                   |

NT<sup>®</sup> 4.0 Paralelo

Windows<sup>®</sup> Red

33

ministrador de red

#### **Marcas comerciales**

El logotipo de Brother es una marca comercial registrada de Brother Industries, Ltd.

Brother es una marca comercial registrada de Brother Industries, Ltd.

Multi-Function Link es una marca comercial registrada de Brother International Corporation.

© 2006 Brother Industries, Ltd. Todos los derechos reservados.

Windows y Microsoft son marcas comerciales registradas de Microsoft en Estados Unidos y otros países.

Macintosh es una marca comercial registrada de Apple Computer, Inc.

Postscript y Postscript Level 3 son marcas comerciales o marcas comerciales registradas de Adobe Systems Incorporated.

PaperPort es una marca comercial registrada de ScanSoft, Inc.

Presto! PageManager es una marca comercial registrada de NewSoft Technology Corporation.

Todas las empresas cuyos programas de software se mencionan en el presente manual cuentan con un Acuerdo de Licencia de Software específico para sus programas patentados.

Todos los demás nombres de marcas y productos mencionados en el presente manual son marcas comerciales registradas de sus respectivos titulares.

#### Compilación y publicación

Este manual ha sido compilado y publicado bajo la supervisión de Brother Industries Ltd., y cubre información referente a las descripciones de los productos más recientes y sus especificaciones.

Los contenidos de este manual y las especificaciones descritas sobre este producto están sujetos a cambios sin previo aviso.

Brother se reserva el derecho de hacer cambios sin previo aviso en cuanto a las especificaciones y los contenidos sobre el material descrito y no se hará responsable por ningún daño que pudiera tener lugar (incluyendo el consecuente) causado por el contenido descrito, incluyendo pero no limitado a errores tipográficos y otros relacionados con esta publicación.

Este producto ha sido diseñado para ser utilizado en un entorno profesional.

©2006 Brother Industries, Ltd. ©1998-2006 TROY Group, Inc.

©1983-2006 PACIFIC SOFTWORKS INC.

Este producto incluye el software "KASAGO TCP/IP" desarrollado por Elmic Systems, Inc. TODOS LOS DERECHOS RESERVADOS.

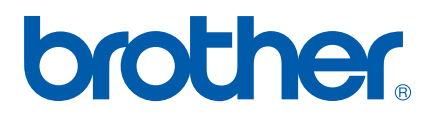